# ASA IKEv2 RA VPN com clientes VPN Windows 7 ou Android e configuração de autenticação de certificado

# Contents

Introduction Prerequisites Requirements Componentes Utilizados Configurar Overview Configurar autoridade de certificado Gerar um certificado de cliente Instalar o certificado de cliente Instalar o certificado de identidade na máquina cliente Windows 7 Como instalar o certificado de identidade no seu dispositivo móvel Android Configurar o headend do ASA para VPN RA com IKEv2 Configurar o cliente incorporado do Windows 7 Configurar o cliente de VPN nativo do Android Verificar Troubleshoot

# Introduction

Este documento descreve como configurar o Cisco Adaptive Security Appliance (ASA) versão 9.7.1 e posterior para permitir que os clientes VPN nativos (Virtual Private Network) do Windows 7 e Android estabeleçam uma conexão VPN RA (Remote Access) com o uso do Internet Key Exchange Protocol (IKEv2) e de Certificados como o método de autenticação.

Contribuído por David Rivera e Cesar Lopez Zamarripa, engenheiros do TAC da Cisco.

# Prerequisites

### Requirements

A Cisco recomenda que você tenha conhecimento destes tópicos:

- autoridade de certificado (CA)
- Public Key Infrastructure (PKI)
- VPN RA com IKEv2 no ASA
- cliente VPN incorporado do Windows 7
- Cliente VPN nativo Android

### **Componentes Utilizados**

As informações neste documento são baseadas nestas versões de software:

- CISCO1921/K9 15.5(3)M4a como servidor de CA do IOS
- ASA5506X 9.7(1) como headend de VPN
- Windows 7 como máquina cliente
- Galaxy J5 Android 6.0.1 como cliente móvel

The information in this document was created from the devices in a specific lab environment. All of the devices used in this document started with a cleared (default) configuration. Se a rede estiver ativa, certifique-se de que você entenda o impacto potencial de qualquer comando.

# Configurar

### Overview

Estas são as etapas para configurar os clientes VPN nativos do Windows 7 e Android para se conectar a um headend do ASA:

### Configurar autoridade de certificado

A CA permite incorporar a EKU (Extended Key Usage, uso de chave estendida) necessária no certificado. Para o headend do ASA, o certificado Server Auth EKU é necessário, enquanto o certificado do cliente precisa do Client Auth EKU.

Uma variedade de servidores CA podem ser usados, como:

- servidor Cisco IOS CA
- servidor de CA OpenSSL
- Microsoft CA server
- 3<sup>rd</sup> ACs de terceiros

O IOS CA Server é usado para este exemplo de configuração.

Esta seção descreve a configuração básica para fazer com que um CISCO1921/K9 com a versão 15.5(3)M4a funcione como um Servidor CA.

Etapa 1. Verifique se o dispositivo e a versão suportam o comando eku.

IOS-CA# show run | section crypto pki
crypto pki server <CA\_Server>
 issuer-name <cn=calo\_root,ou=TAC,o=cisco>
 grant auto
 eku server-auth client-auth

Etapa 2. Ative o Servidor HTTP no Roteador.

IOS-CA(config)#ip http server
Etapa 3. Gere um par de chaves RSA exportável.

IOS-CA(config)# crypto key generate rsa modulus 2048 label <HeadEnd> exportable
The name for the keys will be: HeadEnd
% The key modulus size is 2048 bits
% Generating 2048 bit RSA keys, keys will be exportable...
[OK] (elapsed time was 5 seconds)

Etapa 4. Configure um ponto de confiança.

IOS-CA(config)# crypto pki trustpoint <HeadEnd>
IOS-CA(ca-trustpoint)#enrollment url http://10.201.180.230:80
IOS-CA(ca-trustpoint)#subject-name <cn=HeadEnd.david.com>
IOS-CA(ca-trustpoint)#revocation-check none
IOS-CA(ca-trustpoint)#rsakeypair <HeadEnd>

**Note**: O endereço IP do comando de inscrição é um dos endereços IP configurados pelo Roteador para uma interface alcançável.

Etapa 5. Autentique o ponto confiável (Obtenha o certificado CA).

```
IOS-CA(config)#crypto pki authenticate <HeadEnd>
Certificate has the following attributes:
       Fingerprint MD5: DA4502F4 CEFB4F08 AAA3179B 70019185
      Fingerprint SHA1: A887F6DB 0656C7E2 857749F3 EA3D7176 8920F52F
% Do you accept this certificate? [yes/no]: yes
Trustpoint CA certificate accepted.
Etapa 6. Inscreva o ponto confiável (Obtenha o certificado de identidade).
IOS-CA(config)#crypto pki enroll <HeadEnd>
8
% Start certificate enrollment ..
% Create a challenge password. You will need to verbally provide this
  password to the CA Administrator in order to revoke your certificate.
  For security reasons your password will not be saved in the configuration.
  Please make a note of it.
Password: cisco123
Re-enter password: cisco123
% The subject name in the certificate will include: cn=HeadEnd.david.com
% The subject name in the certificate will include: Connected_2_INET-B
% Include the router serial number in the subject name? [yes/no]: no
% Include an IP address in the subject name? [no]: no
Request certificate from CA? [yes/no]: yes
% Certificate request sent to Certificate Authority
% The 'show crypto pki certificate verbose HeadEnd' command will show the fingerprint.
*Jul 17 15:21:11.343: CRYPTO_PKI: Certificate Request Fingerprint MD5: 0017C310 9F6084E8
63053228 B449794F
*Jul 17 15:21:11.343: CRYPTO_PKI: Certificate Request Fingerprint SHA1: CFE22C7A B2855C4D
B4B2412B 57FC7106 1C5E7791
*Jul 17 15:21:15.675: %PKI-6-CERTRET: Certificate received from Certificate Authority
```

```
Passo 7. Verifique os certificados.
```

IOS-CA#show crypto pki certificates verbose <HeadEnd>
Certificate
Status: Available
Version: 3
Certificate Serial Number (hex): 05
Certificate Usage: General Purpose

```
Issuer:
   cn=calo_root
 Subject:
   Name: Connected_2_INET-B
   hostname=Connected_2_INET-B
   cn=HeadEnd.david.com
 Validity Date:
   start date: 16:56:14 UTC Jul 16 2017
    end date: 16:56:14 UTC Jul 16 2018
 Subject Key Info:
   Public Key Algorithm: rsaEncryption
   RSA Public Key: (2048 bit)
 Signature Algorithm: SHA1 with RSA Encryption
 Fingerprint MD5: 0017C310 9F6084E8 63053228 B449794F
 Fingerprint SHA1: CFE22C7A B2855C4D B4B2412B 57FC7106 1C5E7791
 X509v3 extensions:
   X509v3 Key Usage: A000000
     Digital Signature
     Key Encipherment
   X509v3 Subject Key ID: E9B3A080 779A76E7 8BE44F38 C3E4DEDF 18E75009
   X509v3 Authority Key ID: B5EEEEB9 31B9A06C CBD9893C 0E318810 5CA657E6
   Authority Info Access:
   Extended Key Usage:
       Client Auth
       Server Auth
 Associated Trustpoints: HeadEnd
 Key Label: HeadEnd
CA Certificate
 Status: Available
 Version: 3
 Certificate Serial Number (hex): 01
 Certificate Usage: Signature
 Issuer:
   cn=calo_root
 Subject:
   cn=calo_root
 Validity Date:
   start date: 13:24:35 UTC Jul 13 2017
   end date: 13:24:35 UTC Jul 12 2020
 Subject Key Info:
   Public Key Algorithm: rsaEncryption
   RSA Public Key: (1024 bit)
 Signature Algorithm: MD5 with RSA Encryption
 Fingerprint MD5: DA4502F4 CEFB4F08 AAA3179B 70019185
 Fingerprint SHA1: A887F6DB 0656C7E2 857749F3 EA3D7176 8920F52F
 X509v3 extensions:
   X509v3 Key Usage: 8600000
     Digital Signature
     Key Cert Sign
      CRL Signature
   X509v3 Subject Key ID: B5EEEEB9 31B9A06C CBD9893C 0E318810 5CA657E6
   X509v3 Basic Constraints:
        CA: TRUE
   X509v3 Authority Key ID: B5EEEEB9 31B9A06C CBD9893C 0E318810 5CA657E6
    Authority Info Access:
 Associated Trustpoints: test HeadEnd CA_Server
```

Etapa 8. Exporte o ponto confiável HeadEnd para o terminal no formato PKCS12 para obter o certificado de identidade. O certificado CA e a chave privada são adicionados em um único arquivo.

#### <cisco123>

Exported pkcs12 follows:

MIIL3wIBAzCCC5kGCSqGSIb3DQEHAaCCC4oEqquGMIILqjCCC34GCSqGSIb3DQEH BqCCC28wqqtrAqEAMIILZAYJKoZIhvcNAQcBMBsGCiqGSIb3DQEMAQMwDQQIocGz Fa6tZyACAQGAggs4qNTJi7l/f0IvQr8n1c/SCeaSYRLBvcY9yPgJ2K2/Nmu9+KNB 3dAoYkCrGwDdfpobJE0XqBpIE1uBOtAeF7zdFJt/Pgpie4fcqpCVIbDXG8Ansmhj v0j6W9Z/IJHe7JrENatbi4nhTnCDP79Z65QSkzrb9DenkCGjoQsWP9zLHTiCDNzV ajMlWFuCFb0wSW/6L73BLTjS7rwtE74qYMU5NJwtOVsJM2LdwuQ+iOnpsnp6q9fu niUFEutPe8imOCRApe0tpPqhDp74hKziKT8JEsQ8HMO/lX1y/LIXdLISnz1nkoN3 vxD4AMGRFYACPH8PiGcVSx+vD+wmNaHp1vAOrq4pS7ZQ37ko4mFudnftdOUzaPIz EzTrOwlRE6il/gF8vb14EfeR09vumJBsajF12hrFGugIJTZnElp5go+oHEEAo4Y+ Yhoj/MIOyhZzo3/ujhjKqtsAJXybYF9YqVkTee9u4Xjkcsg5AmbaqeUUfd7Q8CC2 bi39S1maoWbTYiNcHFs/bWKWJsgZwPzfWtmPch/8MNvXn46AJAwIwRQjHruuFE9F bhv7SRhYSRQZPf7j1PTmJuMkKA3AzjdbmmJuLidbX3yKbTt4PxPMusbv+ojc6Nam RCsRf7+qnNZLWs3eU1n84rryZq5Pjw3MRTu2yXDvr799qvx7NIZH5yUZyV11T70b eC4KbflcmpM6mJ2UVnaoP2N5u892m41BWuk9rt5isl2f/Z/ZuSbkFaxzU0456zSg VbYsR+51XfQEH5xu88E5EUPWZ86YdUS1bD8ky6WOn0M104K6rNDLkgwXcxw3CaZ8 zhao+dE3qoEYWaKPgCQzPqW0BW3y7WSIELug2uSEsXQjIQcF+42CX6RA3yCmy2T8 C+osKlSSao0nzjrlpTWnPiFss9KRFqJDZhV2ItisiALNw9PqruddcmYtw44LXvdc +OfnyRvuLS6LE/AMmGk0GaVetAXPezD+5pVZW13UMT/ZdzUjLiXjV9GzF6V8i8qN Ua0MbDEa8T5Le4dCigaA+t1QxQ0PGb+w0ZAQzWN4gZpSEk3ejRixOt14SU5ivj/O lGXNn8Fvebk42CHohjXG9fq/IfbsVWSkxn2OZ/fhXkZztv4ic1VgprgJURjCtcBw 9Qp/ONda+9aDHiSBrKeHC/urgX6rgWXv9+hpRKIRfj3b8WE+N1sivuQEjlWxbD7h 9fpwxXb+/i7HisjzSkOWUNw4lyulfYSiOv86FPWK0H9Vjbg0G0dilrvGZ8uJHQCC 77RLFXp4jrvCgeo4oWKQbphgPAng7rT794vMwq0rYOb4D3HlHCUvU3JJmScDJQy2 zQxbG2q8Htm44COOuJEUBzx1ImayH2XvDck6VmLTGn8XH5Vq7LOlCeUcVDM8aQfy HJSPk/VmfQ0lXwPIaxxYlr+jOpcorFkH+OH04hz07grAsGyLRoFICTEvHAzVnF0X 2A1j/z/BFAPG86ssAtInRZVeYUS72NwPEtpKmlHZnl+2iWno5iwTZgtjv7oREZKE RE6m708RiPSD2RjjamCmmmnH5dK5wxF7YlleK/+ZVrfwLecEPRl+eVw0isM/JN/a WmkZkCcVMx/ec1P8jp8LzCx17HgVNYbg9lsiffD4xo0G/k0QLUlpliAt7LA2BeGs yl55wtYUcOBH0/Es39yWnm2Ea//IK6BLw98PvU90vkXWwiD3ajFmcHmssDeU/tZR 4KKNuNor7Le9ycXZFM9ofKZ6AIJ9A1AYvOyhG088voq8MMGXEe/q+DIjaVE1htYu k0ELmYAD/XOkEvp3SqOkLQZiCzZ20iMWUTWX1XfqrfLEH0utwHTyr3J2vQk5CD37 ZAfsF6zxEvtU2t41J0e90jWJw9WtWnnS0qzLeXWtW3H0YAIw3QodKNzbaY4eLP4y BEdsLmWbM4eza0m9BoZOmMUSkhvFrEz5Q5X5r9vCuAilrYDqyIjhgdme56tVV0Vg ZauhbNX59PQQzwOdIZJVVL5tgjf0h7XCm90Bsqd121HurCCmHy7kM5pqf0MMlhH7 oM/DhXdTU+1sEabt/9c2qs1ihJLS1Zaw2q1AaS5h00+xL8Lxwh2/1/R7Q8FferhR QZDpix+CmtakRu7uPOMa0zsyOko3P9mf74AWDrThAwMA6G238TC6XI1vrXhvEX11 BVplQq0Wh/p7ZorSjD5l+z7TkXmJNp7iIxAqp0yobC6vOBwQP7/QAs88q9JNSAte ErdCXoizvs8YmZMoEap948oplYFaIP+xCnCr8l3v7znwfZwTMQPoPvqEFqUmWYgt xkJ0qaE645ihTnLgk4eglsBLslwPR1RJU+t6kGGAUmxqhPFxb3/1xNRPVzOGn12w S9yw+XLC6kS4PmKoxkxax4nnCx7s3e7B5e0qmYtgRTJ0GuW7Uf+T3royT0uYm0d+ ik6bmxcn00qdcHtt2HTbI+kYpken3YrF0h9Jnm9ZKT63gQSqQWL800ZVd4dAZceg FciNKs9r26fyy+L3rGCh+U9TLf6mNuWu8RstjjIGPHEPKZ9qnMqMJmikP2qhqOAd XVhs6ashXx33bZ9dIuhRx6uTNMrppsXyg6SxUyeGDYhpxsPt7uRwBswOpi6iDMZn ISSzQjrkxoNwwOfn8705fTCLhHlTZa8HS5HMK3KE7LiZv9pa1z6KTo4z+LCQSLDy FoRJhSaEsCYJsLDS5nYBoR8hE/eMvQDX1f+RZBrJDcftxx7FQ+8RtvHSJRcJK9N/ Ph/pL62NBlSbvCfn1AbisKrbbgCVLOSj/doufPvpMT2UDL0TY8UnQiyWMH1MF3tZ jJy6Si2glLwA9hu/clNsREbA0gxMTjAREb5BjAUmlc3fuv2DWpwnkwyZNyHdm9B9 TPRoByGPvSZXa8MwY/8DUEwUQEsfDJi5jlAD416VFFUB72ZS7wn/mVR02fPkfOMp 3yhnGgX29OaDDiDlKw1Xwj1NybOhpZ6unDo5J3stMxlbv5TYL2Tl6egZSOSjsLmn cj5zkyUU22/93E5vfKD1CMiXx9/e4j2rRh3QCIXqaCjC9acTJ8a/k9/bp8Nz5Cir pnaCbuQsvna92nxVUqcmLlSbVIvGqlH9qm4DurhcLh59j20tX6K8AMJ90+azaYbX AJV/MCElhJg6wcN8QnCHMhiuK9+zpsUK2FQgfbcgaaNe3xGaXuoOIGQmlbAGtEkp kuauRzQ8/pwszaZuPh/5rE77z8zMut3+0E5CslB9npzNi0b0itaaRl13bBBml1xn r6SBUw7AWapZwRx6pihvptLJaqU1IzaV5SWk0zTABR7BmR84L0+/8v/bedcPSioG ecside21F6CcW05ywABBxDYQXM1P9qkC/2bkPkEJ0jB15P5L1+Yqb8hTlone/InR B8ktEd8+QW8o60h0seONXumTqBfAuNBkprOA3ssXLeEGB0IpeC5oGW+VSziyS9id zYq8WaehpAIf3pqwn8gsi0B/wd57T0KK91+v0Ei4z+yIdu8Kh9GTiqGvgNAeakgr ECDiXoKAwltYAn7cLKNpZaojSs2Jt+60oBA5crT04Mtgpjb9Pd/DLqWQDJTyoRVv cJRb68a0yZvVBU0yoLbox84QKLHISA92pplS7VFrAWP65wrhs4XOf4YSFlM89Sn4 GD/yEsGVJzwGrxgCNnOZkLIKsFbI0jp2lMps5jVKoFfpPJCie3F2FB3ecS+xRpHo 5u2KOTmH0rFQ6Vu+JYCo/qWh0ERtL/8gczP7C9ehiaZfemw2bq9xrUo+6y3H9Q+Z LADwMlAkI+kzbng3R+fj4AYBvf8GTJdpBs8s/t7mZXHiXCtH6qxTMRWJx5Xuxs9F I8Ii8TA9MCEwCQYFKw4DAhoFAAQUj0/On/REYODupznP9SwYnFX92BYEFESx1MSa ho3Cv1cZYM0TzZEzlsKdAgIEAA== ---End - This line not part of the pkcs12---

#### CRYPTO\_PKI: Exported PKCS12 file successfully. \*Jul 17 15:46:49.706: %PKI-6-PKCS12EXPORT\_SUCCESS: PKCS #12 Successfully Exported.

#### Etapa 9. Crie um ponto de confiança vazio no ASA.

ASA(config)# crypto ca trustpoint <HeadEnd> DRIVERAP(config-ca-trustpoint)# exit Etapa 10. Importar o arquivo PKCS12.

ASA(config)#crypto ca import <HeadEnd> pkcs12 <cisco123> Enter the base 64 encoded pkcs12. End with the word "quit" on a line by itself: MIIL3wIBAzCCC5kGCSqGSIb3DQEHAaCCC4oEgguGMIILgjCCC34GCSqGSIb3DQEH  ${\tt BqCCC28wggtrAgEAMIILZAYJKoZIhvcNAQcBMBsGCiqGSIb3DQEMAQMwDQQIocGz}$ Fa6tZyACAQGAggs4qNTJi71/f0IvQr8n1c/SCeaSYRLBvcY9yPgJ2K2/Nmu9+KNB 3dAoYkCrGwDdfpobJE0XqBpIE1uBOtAeF7zdFJt/Pgpie4fcqpCVIbDXG8Ansmhj v0j6W9Z/IJHe7JrENatbi4nhTnCDP79Z65QSkzrb9DenkCGjoQsWP9zLHTiCDNzV ajMlWFuCFb0wSW/6L73BLTjS7rwtE74gYMU5NJwt0VsJM2LdwuQ+iOnpsnp6q9fu niUFEutPe8imOCRApe0tpPqhDp74hKziKT8JEsQ8HMO/lX1y/LIXdLISnz1nkoN3 vxD4AMGRFYACPH8PiGcVSx+vD+wmNaHp1vAOrq4pS7ZQ37ko4mFudnftdOUzaPIz EzTrOwlRE6il/gF8vb14EfeR09vumJBsajF12hrFGugIJTZnElp5go+oHEEAo4Y+ Yhoj/MIOyhZzo3/ujhjKqtsAJXybYF9YqVkTee9u4Xjkcsg5AmbaqeUUfd7Q8CC2 bi39S1maoWbTYiNcHFs/bWKWJsgZwPzfWtmPch/8MNvXn46AJAwIwRQjHruuFE9F bhv7SRhYSRQZPf7j1PTmJuMkKA3AzjdbmmJuLidbX3yKbTt4PxPMusbv+ojc6Nam RCsRf7+gnNZLWs3eU1n84rryZg5Pjw3MRTu2yXDvr799gvx7NIZH5yUZyVl1T70b eC4KbflcmpM6mJ2UVnaoP2N5u892m41BWuk9rt5isl2f/Z/ZuSbkFaxzU0456zSg Vbysr+51XfQEH5xu88E5EUPWZ86YdUS1bD8ky6WOn0M104K6rNDLkgwXcxw3CaZ8 zhao+dE3qoEYWaKPgCQzPqW0BW3y7WSIELug2uSEsXQjIQcF+42CX6RA3yCmy2T8 C+osKlSSao0nzjrlpTWnPiFss9KRFgJDZhV2ItisiALNw9PqruddcmYtw44LXvdc +OfnyRvuLS6LE/AMmGk0GaVetAXPezD+5pVZW13UMT/ZdzUjLiXjV9GzF6V8i8qN Ua0MbDEa8T5Le4dCigaA+t1QxQ0PGb+w0ZAQzWN4gZpSEk3ejRixOt14SU5ivj/O lGXNn8Fvebk42CHohjXG9fq/IfbsVWSkxn2OZ/fhXkZztv4ic1VgprgJURjCtcBw 9Qp/ONda+9aDHiSBrKeHC/urgX6rgWXv9+hpRKIRfj3b8WE+N1sivuQEjlWxbD7h 9fpwxXb+/i7HisjzSkOWUNw4lyulfYSiOv86FPWK0H9Vjbg0G0di1rvGZ8uJHQCC 77RLFXp4jrvCgeo4oWKQbphgPAng7rT794vMwq0rYOb4D3H1HCUvU3JJmScDJQy2 zQxbG2q8Htm44COOuJEUBzx1ImayH2XvDck6VmLTGn8XH5Vq7L0lCeUcVDM8aQfy HJSPk/VmfQ01XwPIaxxYlr+jOpcorFkH+OH04hz07grAsGyLRoFICTEvHAzVnF0X 2A1j/z/BFAPG86ssAtInRZVeYUS72NwPEtpKmlHZnl+2iWno5iwTZgtjv7oREZKE RE6m708RiPSD2RjjamCmmmnH5dK5wxF7YlleK/+ZVrfwLecEPRl+eVw0isM/JN/a WmkZkCcVMx/ec1P8jp8LzCx17HgVNYbg9lsiffD4xo0G/k0QLUlpliAt7LA2BeGs yl55wtYUcOBH0/Es39yWnm2Ea//IK6BLw98PvU90vkXWwiD3ajFmcHmssDeU/tZR 4KKNuNor7Le9ycXZFM9ofKZ6AIJ9A1AYvOyhG088voq8MMGXEe/q+DIjaVE1htYu k0ELmYAD/X0kEvp3Sq0kLQZiCzZ20iMWUTWX1XfgrfLEH0utwHTyr3J2vQk5CD37 ZAfsF6zxEvtU2t41J0e90jWJw9WtWnnS0gzLeXWtW3H0YAIw3QodKNzbaY4eLP4y BEdsLmWbM4eza0m9BoZOmMUSkhvFrEz5Q5X5r9vCuAilrYDqyIjhgdme56tVV0Vg ZauhbNX59PQQzwOdIZJVVL5tgjf0h7XCm90Bsqd12lHurCCmHy7kM5pqf0MMlhH7 oM/DhXdTU+1sEabt/9c2qs1ihJLS1Zaw2q1AaS5h00+xL8Lxwh2/1/R7Q8FferhR QZDpix+CmtakRu7uPOMa0zsyOko3P9mf74AWDrThAwMA6G238TC6XI1vrXhvEX11 BVplQq0Wh/p7ZorSjD51+z7TkXmJNp7iIxAqp0yobC6vOBwQP7/QAs88q9JNSAte ErdCXoizvs8YmZMoEap948oplYFaIP+xCnCr8l3v7znwfZwTMQPoPvqEFqUmWYgt xkJ0qaE645ihTnLgk4eglsBLslwPR1RJU+t6kGGAUmxqhPFxb3/1xNRPVzOGn12w S9yw+XLC6kS4PmKoxkxax4nnCx7s3e7B5e0qmYtgRTJ0GuW7Uf+T3royT0uYm0d+ ik6bmxcn00qdcHtt2HTbI+kYpken3YrF0h9Jnm9ZKT63gQSqQWL800ZVd4dAZceg FciNKs9r26fyy+L3rGCh+U9TLf6mNuWu8RstjjIGPHEPKZ9qnMqMJmikP2qhqOAd XVhs6ashXx33bZ9dIuhRx6uTNMrppsXyg6SxUyeGDYhpxsPt7uRwBswOpi6iDMZn ISSzQjrkxoNwwOfn8705fTCLhHlTZa8HS5HMK3KE7LiZv9pa1z6KTo4z+LCQSLDy FoRJhSaEsCYJsLDS5nYBoR8hE/eMvQDX1f+RZBrJDcftxx7FQ+8RtvHSJRcJK9N/ Ph/pL62NBlSbvCfn1AbisKrbbgCVLOSj/doufPvpMT2UDL0TY8UnQiyWMH1MF3tZ jJy6Si2glLwA9hu/c1NsREbA0gxMTjAREb5BjAUmlc3fuv2DWpwnkwyZNyHdm9B9 TPRoByGPvSZXa8MwY/8DUEwUQEsfDJi5jlAD4I6VFFUB72ZS7wn/mVR02fPkfOMp 3yhnGqX29OaDDiDlKw1Xwj1NybOhpZ6unDo5J3stMxlbv5TYL2Tl6eqZS0SjsLmn cj5zkyUU22/93E5vfKD1CMiXx9/e4j2rRh3QCIXqaCjC9acTJ8a/k9/bp8Nz5Cir pnaCbuQsvna92nxVUqcmLlSbVIvGqlH9qm4DurhcLh59j20tX6K8AMJ90+azaYbX AJV/MCElhJg6wcN8QnCHMhiuK9+zpsUK2FQgfbcgaaNe3xGaXuoOIGQmlbAGtEkp kuauRzQ8/pwszaZuPh/5rE77z8zMut3+0E5CslB9npzNi0b0itaaRl13bBBml1xn r6SBUw7AWapZwRx6pihvptLJaqU1IzaV5SWk0zTABR7BmR84L0+/8v/bedcPSioG ecside21F6CcW05ywABBxDYQXM1P9qkC/2bkPkEJ0jB15P5L1+Yqb8hTlone/InR B8ktEd8+QW8o60h0seONXumTqBfAuNBkprOA3ssXLeEGB0IpeC5oGW+VSziyS9id zYq8WaehpAIf3pqwn8gsi0B/wd57T0KK91+v0Ei4z+yIdu8Kh9GTiqGvgNAeakgr ECDiXoKAwltYAn7cLKNpZaojSs2Jt+60oBA5crT04Mtgpjb9Pd/DLqWQDJTyoRVv cJRb68a0yZvVBU0yoLbox84QKLHISA92pplS7VFrAWP65wrhs4X0f4YSF1M89Sn4 GD/yEsGVJzwGrxqCNnOZkLIKsFbIOjp21Mps5jVKoFfpPJCie3F2FB3ecS+xRpHo 5u2KOTmH0rFQ6Vu+JYCo/qWh0ERtL/8gczP7C9ehiaZfemw2bq9xrUo+6y3H9Q+Z LADwMlAkI+kzbng3R+fj4AYBvf8GTJdpBs8s/t7mZXHiXCtH6qxTMRWJx5Xuxs9F I8Ii8TA9MCEwCQYFKw4DAhoFAAQUj0/On/REYODupznP9SwYnFX92BYEFESx1MSa ho3Cv1cZYM0TzZEzlsKdAgIEAA==

quit

INFO: Import PKCS12 operation completed successfully Etapa 11. Verifique as informações do certificado.

ASA(config)#show crypto ca certificates <HeadEnd> CA Certificate Status: Available Certificate Serial Number: 01 Certificate Usage: Signature Public Key Type: RSA (1024 bits) Signature Algorithm: MD5 with RSA Encryption Issuer Name: cn=calo\_root Subject Name: cn=calo\_root Validity Date: start date: 13:24:35 UTC Jul 13 2017 end date: 13:24:35 UTC Jul 12 2020 Storage: config Associated Trustpoints: test HeadEnd Certificate Status: Available Certificate Serial Number: 05 Certificate Usage: General Purpose Public Key Type: RSA (2048 bits) Signature Algorithm: SHA1 with RSA Encryption Issuer Name: cn=calo\_root Subject Name: hostname=Connected\_2\_INET-B cn=HeadEnd.david.com Validity Date: start date: 16:56:14 UTC Jul 16 2017 end date: 16:56:14 UTC Jul 16 2018 Storage: config Associated Trustpoints: HeadEnd

#### Gerar um certificado de cliente

#### Etapa 1. Gere um par de chaves RSA exportável.

IOS-CA(config)# crypto key generate rsa modulus 2048 label <Win7\_PC> exportable
The name for the keys will be: Win7\_PC
% The key modulus size is 2048 bits
% Generating 2048 bit RSA keys, keys will be exportable...
[OK] (elapsed time was 5 seconds

Etapa 2. Configure um ponto de confiança.

```
IOS-CA(config)# crypto pki trustpoint <Win7_PC>
IOS-CA(ca-trustpoint)#enrollment url http://10.201.180.230:80
IOS-CA(ca-trustpoint)#subject-name <cn=Win7_PC.david.com>
IOS-CA(ca-trustpoint)#revocation-check none
IOS-CA(ca-trustpoint)#rsakeypair <Win7_PC>
Etapa 3. Autentique o ponto confiável configurado (Obtenha o certificado CA).
```

IOS-CA(config)#crypto pki authenticate <Win7\_PC>
Certificate has the following attributes:
 Fingerprint MD5: DA4502F4 CEFB4F08 AAA3179B 70019185
 Fingerprint SHA1: A887F6DB 0656C7E2 857749F3 EA3D7176 8920F52F
% Do you accept this certificate? [yes/no]: yes
Trustpoint CA certificate accepted.

Etapa 4. Inscreva o ponto confiável autenticado (Obter o certificado de identidade).

```
IOS-CA(config)#crypto pki enroll <Win7_PC>
% Start certificate enrollment ..
% Create a challenge password. You will need to verbally provide this
  password to the CA Administrator in order to revoke your certificate.
  For security reasons your password will not be saved in the configuration.
   Please make a note of it.
Password: cisco123
Re-enter password: cisco123
% The subject name in the certificate will include: cn=Win7_PC.david.com
% The subject name in the certificate will include: Connected_2_INET-B
% Include the router serial number in the subject name? [yes/no]: no
% Include an IP address in the subject name? [no]: no
Request certificate from CA? [yes/no]: yes
% Certificate request sent to Certificate Authority
% The 'show crypto pki certificate verbose Win7_PC' command will show the fingerprint.
*Jul 17 15:21:11.343: CRYPTO_PKI: Certificate Request Fingerprint MD5: 9153E537 11C16FAE
B03F7A38 775DBB92
*Jul 17 15:21:11.343: CRYPTO_PKI: Certificate Request Fingerprint SHA1: 3BC4AC98 91067707
BB6BBBFB ABD97796 F7FB3DD1
*Jul 17 15:21:15.675: %PKI-6-CERTRET: Certificate received from Certificate Authority
Etapa 5. Verifique as informações dos certificados.
```

```
IOS-CA#show crypto pki certificates verbose <Win7_PC>
Certificate
Status: Available
Version: 3
Certificate Serial Number (hex): 03
Certificate Usage: General Purpose
Issuer:
    cn=calo_root
```

```
Subject:
   Name: Connected_2_INET-B
   hostname=Connected_2_INET-B
   cn=Win7_PC.david.com
 Validity Date:
   start date: 13:29:51 UTC Jul 13 2017
    end date: 13:29:51 UTC Jul 13 2018
 Subject Key Info:
   Public Key Algorithm: rsaEncryption
   RSA Public Key: (2048 bit)
 Signature Algorithm: SHA1 with RSA Encryption
 Fingerprint MD5: 9153E537 11C16FAE B03F7A38 775DBB92
 Fingerprint SHA1: 3BC4AC98 91067707 BB6BBBFB ABD97796 F7FB3DD1
 X509v3 extensions:
   X509v3 Key Usage: A0000000
     Digital Signature
     Key Encipherment
   X509v3 Subject Key ID: F37266AE 61F64BD9 3E9FA80C 77455F21 5BEB870D
   X509v3 Authority Key ID: B5EEEEB9 31B9A06C CBD9893C 0E318810 5CA657E6
   Authority Info Access:
   Extended Key Usage:
       Client Auth
       Server Auth
 Associated Trustpoints: Win7_PC
 Key Label: Win7_PC
CA Certificate
 Status: Available
 Version: 3
 Certificate Serial Number (hex): 01
 Certificate Usage: Signature
 Issuer:
   cn=calo_root
 Subject:
   cn=calo root
 Validity Date:
   start date: 13:24:35 UTC Jul 13 2017
    end date: 13:24:35 UTC Jul 12 2020
 Subject Key Info:
   Public Key Algorithm: rsaEncryption
   RSA Public Key: (1024 bit)
 Signature Algorithm: MD5 with RSA Encryption
 Fingerprint MD5: DA4502F4 CEFB4F08 AAA3179B 70019185
 Fingerprint SHA1: A887F6DB 0656C7E2 857749F3 EA3D7176 8920F52F
 X509v3 extensions:
   X509v3 Key Usage: 8600000
     Digital Signature
     Key Cert Sign
     CRL Signature
   X509v3 Subject Key ID: B5EEEEB9 31B9A06C CBD9893C 0E318810 5CA657E6
   X509v3 Basic Constraints:
        CA: TRUE
   X509v3 Authority Key ID: B5EEEEB9 31B9A06C CBD9893C 0E318810 5CA657E6
    Authority Info Access:
 Associated Trustpoints: test HeadEnd Win7_PC CA_Server
```

#### Instalar o certificado de identidade na máquina cliente Windows 7

Etapa 1. Exporte o ponto confiável Win7\_PC nomeado para um servidor FTP/TFTP (instalado na sua máquina Windows 7) no formato PKCS12 (.p12) para obter o certificado de identidade, o certificado CA e a chave privada em um único arquivo.

```
<ciscol23>
Address or name of remote host [10.152.206.175]?
Destination filename [Win7_PC.p12]?
!Writing pkcs12 file to tftp://10.152.206.175/Win7_PC.p12
!
CRYPTO_PKI: Exported PKCS12 file successfully.
```

\*Jul 17 16:29:20.310: %PKI-6-PKCS12EXPORT\_SUCCESS: PKCS #12 Successfully Exported.

Éassim que o arquivo exportado fica em uma máquina cliente.

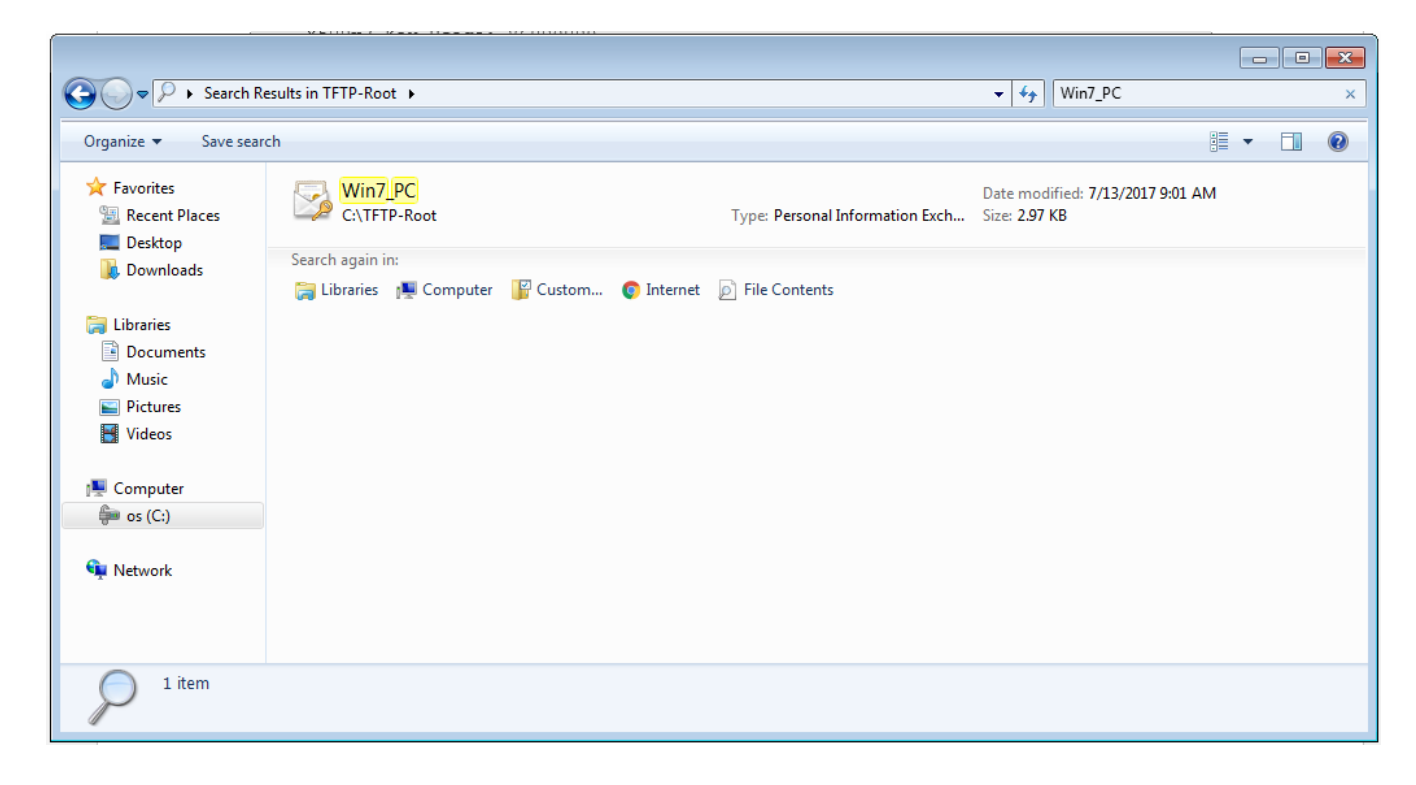

Etapa 2. Pressione Ctrl + R e digite mmc para abrir o Microsoft Management Console (MMC).

| 📨 Run         |                                                                                                    |
|---------------|----------------------------------------------------------------------------------------------------|
|               | Type the name of a program, folder, document, or Internet resource, and Windows will open it for you. |
| <u>O</u> pen: | This task will be created with administrative privileges.                                             |
|               | OK Cancel <u>B</u> rowse                                                                              |

Etapa 3. Selecione OK.

| The console - [Console Root]      |          |                                          |              |
|-----------------------------------|----------|------------------------------------------|--------------|
| 🔚 File Action View Favorites Wind | low Help |                                          | _ 8 ×        |
| 🗢 🔿  🖬 😖 🛛 🖬                      |          |                                          |              |
| Console Root                      | Name     |                                          | Actions      |
|                                   |          | There are no items to show in this view. | Console Root |
|                                   |          |                                          | More Actions |
|                                   |          |                                          |              |
|                                   |          |                                          |              |
|                                   |          |                                          |              |
|                                   |          |                                          |              |
|                                   |          |                                          |              |
|                                   |          |                                          |              |
|                                   |          |                                          |              |
|                                   |          |                                          |              |
|                                   |          |                                          |              |
|                                   |          |                                          |              |
|                                   |          |                                          |              |
|                                   |          |                                          |              |
|                                   |          |                                          |              |
|                                   |          |                                          |              |
|                                   |          |                                          |              |
|                                   |          |                                          |              |
|                                   |          |                                          |              |
|                                   |          |                                          |              |

Etapa 4. Navegue até Arquivo > Adicionar/remover snap-in.

| Console1 - [Console Root]       |                                                                                                    |              |
|---------------------------------|----------------------------------------------------------------------------------------------------|--------------|
| File Action View Favorites Wind | ow Help                                                                                                    | _ & ×        |
|                                 |                                                                                                    |              |
| 📫 Console Root                  | Add or Remove Snap-ins                                                                                                    | Actions      |
|                                 | You can select snap-ins for this console from those available on your computer and configure the selected set of snap-ins. For<br>extensible snap-ins, you can configure which extensions are enabled. | Console Root |
|                                 | Available snap-ins: Selected snap-ins:                                                                                                    | More Actions |
|                                 | Snap-in Vendor Console Root Edit Extensions                                                                                                    |              |
|                                 | ActiveX Control Microsoft Cor                                                                                                    |              |
|                                 | Certificates Microsoft Cor =                                                                                                    |              |
|                                 | Component Services Microsoft Cor                                                                                                    |              |
|                                 | Computer Managem Microsoft Cor<br>Device Managem Microsoft Cor<br>Move Down                                                                                                    |              |
|                                 | Bisk Management     Microsoft and                                                                                                    |              |
|                                 | Event Viewer Microsoft Cor                                                                                                    |              |
|                                 | Group Policy Object Microsoft Cor                                                                                                    |              |
|                                 | B IP Security Monitor Microsoft Cor                                                                                                    |              |
|                                 | B IP Security Policy M Microsoft Cor                                                                                                    |              |
|                                 | Advalced                                                                                                    |              |
|                                 | Description:                                                                                                    |              |
|                                 | The ActiveX Control shap-in enables you to add an MMC hode with a results view containing an ActiveX control.                                                                                          |              |
|                                 |                                                                                                    |              |
|                                 | OK Cancel                                                                                                    |              |
|                                 |                                                                                                    |              |
|                                 |                                                                                                    |              |
| J                               |                                                                                                    |              |
|                                 |                                                                                                    |              |

Etapa 5. Selecione Certificados > Adicionar > Conta do Computador.

| Console1 - [Console Root]                                                                                                    |                                                   |                       |
|----------------------------------------------------------------------------------------------------|---------------------------------------------------|-----------------------|
| File Action View Favorites Window Help                                                                                                    |                                                   | _ <u>-</u> <u>-</u> × |
|                                                                                                    |                                                   |                       |
| Console Root Name                                                                                                    |                                                   | Actions               |
|                                                                                                    |                                                   | Console Root 🔺        |
| Add or Remove Snap-ins                                                                                                    | 23                                                | More Actions          |
| You can select snap-ins for this console from those available on your computer and configure the selected se<br>extensible snap-ins, you can configure which extensions are enabled.<br>Available snap-ins: Selected snap-ins:                                                                                                    | Certificates snap-in                              |                       |
| Snap-in Vendor  Console Root                                                                                                    | This snap-in will always manage certificates for: |                       |
| ActiveX Control Microsoft Cor<br>Authorization Manager Microsoft Cor<br>Component Services Microsoft Cor<br>Computer Manager Microsoft Cor<br>Device Manager Microsoft Cor<br>Disk Management Microsoft Cor<br>Folder Microsoft Cor<br>Group Policy Object Microsoft Cor<br>Group Policy Object Microsoft Cor<br>Description:<br>Description: | My user account Service account Computer account  |                       |
| The Certificates snap-in allows you to browse the contents of the certificate stores for yourself, a service,                                                                                                    | < Back OK Cancel                                  | Next > Cancel         |
|                                                                                                    | ]                                                 | J                     |

### Etapa 6. Selecione Avançar,

| Console1 - [Console Root]                                                                                                    |                                                                                                    |                                   |
|----------------------------------------------------------------------------------------------------|----------------------------------------------------------------------------------------------------|-----------------------------------|
| Console1 - [Console Root]  File Action View Favorites Window Help  Console Root  Add or Remove Snap-ins  You can select snap-ins for this console from those available on your computer and configure the select extensible snap-ins; you can configure which extensions are enabled.  Available snap-ins:  Snap-in Vendor  Add or Component Services  Microsoft Cor  Component Services  Microsoft Cor  Component Services  Microsoft Cor  Component Services  Microsoft Cor  Component Services  Microsoft Cor  Component Services  Microsoft Cor  Component Services  Microsoft Cor  Component Services  Microsoft Cor  Device Managem  Microsoft Cor  Folder  Microsoft Cor  Folder  Microsoft Cor  Folder  Microsoft Cor  Folder  Microsoft Cor  Folder  Microsoft Cor  Folder  Microsoft Cor  Folder  Microsoft Cor  Microsoft Cor  Korsoft Cor  Korsoft Cor | Select Computer Select the computer you want this snap-in to manage. This snap-in will always manage: | Actions Console Root More Actions |
| Description:<br>The Certificates snap-in allows you to browse the contents of the certificate stores for yourself, a serv                                                                                                    | Cancel                                                                                                | sh Cancel                         |

Passo 7. Termine.

| Console1 - [Console Root]      |                                                                                                    |                                                                                                    |                                                                                                    |                                                                  |              |         |
|--------------------------------|----------------------------------------------------------------------------------------------------|----------------------------------------------------------------------------------------------------|----------------------------------------------------------------------------------------------------|------------------------------------------------------------------|--------------|---------|
| File Action View Favorites Win | dow Help                                                                                                    |                                                                                                    |                                                                                                    |                                                                  |              | _ = = × |
|                                |                                                                                                    |                                                                                                    |                                                                                                    |                                                                  |              |         |
|                                | 10                                                                                                    |                                                                                                    |                                                                                                    |                                                                  | 1            |         |
| Console Root                   | Name                                                                                                    |                                                                                                    |                                                                                                    |                                                                  | Actions      |         |
|                                | Add or Remove Snap-ins                                                                                                    |                                                                                                    |                                                                                                    | <b>—</b>                                                         | Console Root | •       |
|                                | You can select snap-ins for th<br>extensible snap-ins, you can<br>Available snap-ins:<br>Snap-in<br>ActiveX Control<br>ActiveX Control<br>ActiveX Control<br>ActiveX Control<br>Certificates<br>Component Services<br>Computer Manager<br>Device Manager<br>Device Manager | is console from those available<br>configure which extensions are<br>Vendor<br>Microsoft Cor<br>Microsoft Cor | e on your computer and configure the selected seabled.  Selected snap-ins:  Console Root  Certificates (Local Computer)  of the certificate stores for yourself, a service | Edit Extensions         Remove         Move Up         Move Down | More Actions | •       |
|                                |                                                                                                    |                                                                                                    |                                                                                                    | OK Cancel                                                        |              |         |
|                                | ų,                                                                                                    |                                                                                                    |                                                                                                    |                                                                  |              |         |

Etapa 8. Selecione OK.

Etapa 9. Vá para Certificados (Computador Local)>Pessoal>Certificados, clique com o botão direito do mouse na pasta e navegue para Todas as Tarefas>Importar:

| Console1 - [Console Root\Certificates (Loo | Jel - [Console Root\Certificates (Local Computer)\Personal\Certificates] |             |                |  |                 |                   |               |              |       |
|--------------------------------------------|--------------------------------------------------------------------------|-------------|----------------|--|-----------------|-------------------|---------------|--------------|-------|
| File Action View Favorites Wind            | ow Help                                                                  |             |                |  |                 |                   |               |              | - 8 × |
| 🗢 🔿 📶 🗐 📋 🗔 😽                              |                                                                          |             |                |  |                 |                   |               |              |       |
| Console Root                               | Issued To                                                                | *           | Issued By      |  | Expiration Date | Intended Purposes | Friendly Na   | Actions      |       |
| Certificates (Local Computer)              | DRIVERAP-6                                                               | KUZH        | DRIVERAP-6KUZH |  | 7/13/2022       | <all></all>       | <none></none> | Certificates |       |
| Personal                                   |                                                                          |             |                |  |                 |                   |               | More Actions | •     |
| Certificates                               | •                                                                        | Request New | Certificate    |  |                 |                   |               |              |       |
| Enterprise                                 |                                                                          | Import      |                |  |                 |                   |               |              |       |
| Intermedia                                 | •                                                                        |             |                |  |                 |                   |               |              |       |
| Trusted Pu     New Window fro              | om Here                                                                  | Advanced Op | erations •     |  |                 |                   |               |              |       |
| Ontrusted      New Taskpad Vie             | ew                                                                       |             |                |  |                 |                   |               |              |       |
| Trusted Per Refresh                        |                                                                          |             |                |  |                 |                   |               |              |       |
| Other Peop Export List                     |                                                                          |             |                |  |                 |                   |               |              |       |
| Ams                                        |                                                                          |             |                |  |                 |                   |               |              |       |
| CanaryCert Help                            |                                                                          |             |                |  |                 |                   |               |              |       |
| McAfee Trust                               |                                                                          |             |                |  |                 |                   |               |              |       |
| PolicyCertStore                            |                                                                          |             |                |  |                 |                   |               |              |       |
| Remote Desktop                             |                                                                          |             |                |  |                 |                   |               |              |       |
| Certificate Enrollment Requests            |                                                                          |             |                |  |                 |                   |               |              |       |
| SMS                                        |                                                                          |             |                |  |                 |                   |               |              |       |
| ▶ 📫 SPC                                    |                                                                          |             |                |  |                 |                   |               |              |       |
| Trusted Devices                            |                                                                          |             |                |  |                 |                   |               |              |       |
|                                            |                                                                          |             |                |  |                 |                   |               |              |       |
|                                            |                                                                          |             |                |  |                 |                   |               |              |       |
|                                            |                                                                          |             |                |  |                 |                   |               |              |       |
| < III +                                    | •                                                                        |             |                |  |                 |                   |               |              |       |
| Add a certificate to a store               |                                                                          |             |                |  |                 |                   |               | ,            |       |

#### Certificate Import Wizard

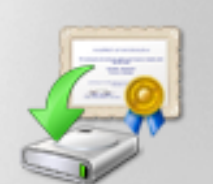

### Welcome to the Certificate Import Wizard

This wizard helps you copy certificates, certificate trust lists, and certificate revocation lists from your disk to a certificate store.

A certificate, which is issued by a certification authority, is a confirmation of your identity and contains information used to protect data or to establish secure network connections. A certificate store is the system area where certificates are kept.

To continue, click Next.

| < Back | Next > | Cancel |
|--------|--------|--------|
|        |        |        |
|        |        |        |

Etapa 10. Clique em Next. Indique o caminho onde o arquivo PKCS12 está armazenado.

| Certificate Import Wizard                                                                | ×   |  |
|------------------------------------------------------------------------------------------|-----|--|
| File to Import                                                                           |     |  |
| Specify the file you want to import.                                                     |     |  |
| Eile name:                                                                               |     |  |
| C:\TETP-Root\Win7_PC.p12                                                                 |     |  |
| Browse                                                                                   |     |  |
| Note: More than one certificate can be stored in a single file in the following formats: |     |  |
| Personal Information Exchange- PKCS #12 (.PFX,.P12)                                      |     |  |
| Cryptographic Message Syntax Standard- PKCS #7 Certificates (.P7B)                       |     |  |
| Microsoft Serialized Certificate Store (.SST)                                            |     |  |
|                                                                                          |     |  |
|                                                                                          |     |  |
|                                                                                          |     |  |
|                                                                                          |     |  |
| Learn more about <u>certificate file formats</u>                                         |     |  |
|                                                                                          |     |  |
|                                                                                          |     |  |
| < Back Next > Can                                                                        | cel |  |
|                                                                                          |     |  |

Etapa 11. Selecione **Next** novamente e digite a senha inserida no comando *crypto pki export* <*Win7\_PC> pkcs12 <tftp://10.152.206.175/ Win7\_PC.p12> password <cisco123>* 

| Certificate Import Wizard                                                                                                    |
|----------------------------------------------------------------------------------------------------|
| Password<br>To maintain security, the private key was protected with a password.                                                                                                    |
| Type the password for the private key.                                                                                                    |
| Password:                                                                                                    |
| ••••••                                                                                                    |
| <ul> <li>Enable strong private key protection. You will be prompted every time the private key is used by an application if you enable this option.</li> <li>Mark this key as exportable. This will allow you to back up or transport your keys at a later time.</li> </ul> |
| Include all extended properties.                                                                                                    |
| Learn more about <u>protecting private keys</u>                                                                                                    |
| < Back Next > Cancel                                                                                                    |

Etapa 12. Selecione Avançar.

| Certificate Import Wizard                                                                                | × |
|----------------------------------------------------------------------------------------------------|---|
| Certificate Store<br>Certificate stores are system areas where certificates are kept.                    |   |
| Windows can automatically select a certificate store, or you can specify a location for the certificate. |   |
| Place all certificates in the following store     Certificate store:     Personal     Browse             |   |
|                                                                                                    |   |
| Learn more about <u>certificate stores</u>                                                               |   |
| < Back Next > Cancel                                                                                     |   |

Etapa 13. Selecione Avançar mais uma vez.

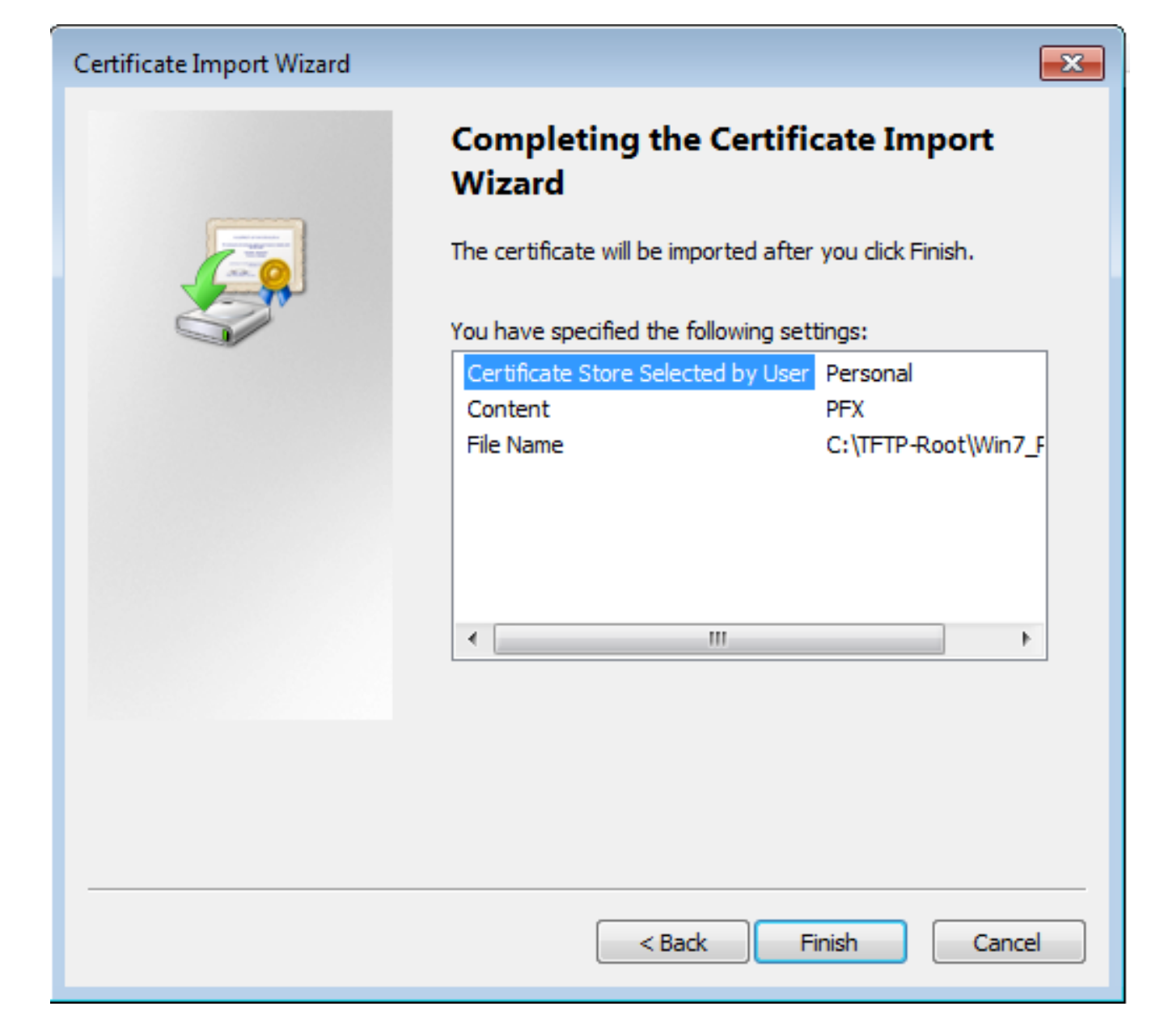

Etapa 14. Selecione Concluir.

| Certificate Import Wizard  |
|----------------------------|
| The import was successful. |
| ОК                         |

Etapa 15. Selecione **OK**. Agora você verá os certificados instalados (o certificado CA e o certificado de identidade).

| Image: Index Action View Favorites Window Help                                                                                                    | 🚡 Console1 - [Console Root\Certificates (Lo       | cal Computer)\Personal\Certificates] |                |                 |                     |               |              | - • • |
|----------------------------------------------------------------------------------------------------|---------------------------------------------------|--------------------------------------|----------------|-----------------|---------------------|---------------|--------------|-------|
| Image: Stand Decision Root       Issued To       Issued By       Expiration Date       Intended Purposes       Friendly Na         Image: Conscience (Local Computer)       Image: Conscience Root       Calo_root       7/12/2020 <all>       Cnecked.org       Certificates         Image: Conscience Root Root Root Root Root Root Root Roo</all>                                                                                                    | 🚡 File Action View Favorites Wind                 | low Help                             |                |                 |                     |               |              | _ 8 × |
| Image: marked marked marked marked purposes     Finendly Nations       Image: marked marked marked purposes     Finendly Nations       Image: marked marked marked purposes     Finendly Nations       Image: marked marked marked purposes     Finendly Nations       Image: marked marked marked purposes     Finendly Nations       Image: marked marked marked purposes     Finendly Nations       Image: marked marked marked purposes     Finendly Nations       Image: marked marked marked purposes     Finendly Nations       Image: marked marked marked purposes     Finendly Nations       Image: marked marked marked purposes     Finendly Nations       Image: marked marked marked purposes     Finendly Nations       Image: marked marked marked purposes     Finendly Nations       Image: marked marked marked purposes     Finendly Nations       Image: marked marked marked purposes     Finendly Nations       Image: marked marked purposes     Finendly Nations       Image: marked marked purposes     Finendly Nations       Image: marked marked purposes     Finendly Nations       Image: marked marked purposes     Finendly Nations       Image: marked marked purposes     Finendly Nations       Image: marked marked purposes     Finendly Nations       Image: marked marked purposes     Finendly Nations       Image: marked marked purpose purpose     Finendly Nations </td <td></td> <td></td> <td></td> <td></td> <td></td> <td></td> <td></td> <td></td>                                                                                                    |                                                   |                                      |                |                 |                     |               |              |       |
| Image: Certificates (local Computer)     Image: Certificates     Image: Certificates <t< td=""><td>Console Root</td><td>Issued To</td><td>Issued By</td><td>Expiration Date</td><td>Intended Purposes</td><td>Friendly Na</td><td>Actions</td><td></td></t<>                                                                                                    | Console Root                                      | Issued To                            | Issued By      | Expiration Date | Intended Purposes   | Friendly Na   | Actions      |       |
| ↓     Personal     Certificates     More Actions       ↓     Trusted Root Certification Author     Calo_root     7/13/2018     Server Authenticat     cn=Win7_P       ↓     Trusted People     Calo_root     7/13/2018     Server Authenticat     cn=Win7_P       ↓     Trusted People     CanaryCertification Author     Nore Actions     Nore Actions       ↓     Trusted People     CanaryCertificates     Nore Actions       ↓     CanaryCertificates     Nore Actions       ↓     PolicyCertificate     Nore Actions       ↓     PolicyCertificate Enrollment Requests     Server Authenticat     Calo_root       ↓     PolicyCertificate Enrollment Requests     Server Authenticat     Nore Actions                                                                                                    | <ul> <li>Certificates (Local Computer)</li> </ul> | 🔄 calo_root                          | calo_root      | 7/12/2020       | <all></all>         | cn=calo_ro    | Certificates |       |
| Win7_PC.david.com     Calo_root     7/13/2018   Server Authenticati cn=Win7_P     Win7_PC.david.com     Calo_root     7/13/2018   Server Authenticati cn=Win7_P     Win7_PC.david.com     Calo_root     7/13/2018   Server Authenticati cn=Win7_P     Win7_PC.david.com     Calo_root     7/13/2018   Server Authenticati cn=Win7_P     Win7_PC.david.com     Calo_root     7/13/2018   Server Authenticati cn=Win7_P     Win7_PC.david.com     Calo_root     Y     Win7_PC.david.com     Calo_root     Y     Vertile Publishers     Vertile Publishers<                                                                                                    | A Personal                                        | 🛱 DRIVERAP-6KUZH                     | DRIVERAP-6KUZH | 7/13/2022       | <all></all>         | <none></none> | More Actions | •     |
| Intermediate Certification Author   Intermediate Certification Author   Intrade Publishers   Untrusted Certificates   Third-Party Root Certification Aut   Intrusted People   Ams   InjectorCertStore   InjectorCertStore   Remote Desktop   Staff   Staff   Staff   Staff   Staff   Staff                                                                                                    | Trusted Root Certification Author                 | Win7_PC.david.com                    | calo_root      | 7/13/2018       | Server Authenticati | cn=Win7_P     |              |       |
| Intermediate Certification Author Trusted Publishers Trusted Poplificates Trusted People Ams CanayCentStore Ams PolicyCentStore PolicyCentStore PolicyCentStore Smart Card Trusted Roots Smart Card Trusted Roots Soft Same Soft Same Trusted Devices It is the state of the state of the stat                                                                                                   | Enterprise Trust                                  |                                      |                |                 |                     |               |              |       |
| Image: Second Second Secon | Intermediate Certification Author                 |                                      |                |                 |                     |               |              |       |
| >     Untrusted Certification Aut       >     Third-Party Root Certification Aut       >     Other People       >     Other People       >     CanaryCertStore       >     InjectorCertStore       >     PolicyCertStore       >     PolicyCertStore       >     PolicyCertStore       >     Smart Card Trusted Roots       >     SMS       >     SPC       >     Trusted Devices                                                                                                    | Trusted Publishers                                |                                      |                |                 |                     |               |              |       |
| Indr-Party Not Certification Adi       Other People       Other People       Ams       CanaryCertStore       DiptectorCertStore       McAfee Trust       PolicyCertStore       Certificate Enrollment Requests       Smart Card Trusted Roots       SMS       SPC       Trusted Devices                                                                                                    | Untrusted Certificates                            |                                      |                |                 |                     |               |              |       |
| Conter People   CanaryCertStore   CanaryCertStore   McAfee Trust   McAfee Trust   McAfee Trust   Some Desktop   Smart Card Trusted Requests   SMS   SSMS   SPC   Trusted Devices                                                                                                    | Trusted People                                    |                                      |                |                 |                     |               |              |       |
| Ams   CanaryCertStore   InjectorCertStore   PolicyCertStore   PolicyCertStore   Remote Desktop   Smart Card Trusted Requests   SMS   SPC   SPC   Trusted Devices                                                                                                    | Other People                                      |                                      |                |                 |                     |               |              |       |
| ▷ CanaryCertStore       ▷ InjectorCertStore       ▷ McAfee Trust       ▷ PolicyCertStore       ▷ Remote Desktop       ▷ Certificate Enrollment Requests       ▷ Smart Card Trusted Roots       ▷ SPC       ▷ Trusted Devices                                                                                                    | ⊳ 🛗 Ams                                           |                                      |                |                 |                     |               |              |       |
| Image: Solution of the second second seco       | CanaryCertStore                                   |                                      |                |                 |                     |               |              |       |
| McAte Trust       PolicyCertStore       Remote Desktop       Certificate Enrollment Requests       Smart Card Trusted Roots       SMS       SPC       Trusted Devices                                                                                                    | InjectorCertStore                                 |                                      |                |                 |                     |               |              |       |
| >     >     >     >     >     >     >     >     >     >     >     >     >     >     >     >     >     >     >     >     >     >     >     >     >     >     >     >     >     >     >     >     >     >     >     >     >     >     >     >     >     >     >     >     >     >     >     >     >     >     >     >     >     >     >     >     >     >     >     >     >     >     >     >     >     >     >     >     >     >     >     >     >     >     >     >     >     >     >     >     >     >     >     >     >     >     >     >     >     >     >     >     >     >     >     >     >     >     >     >     >     >     >     >     >     >     >     >     >     >     >     >     >     >     >     >     >     >     >     >     >     >     >     >     >     >     >     >     >     >     >     >     >     >     >     > </td <td>McAfee Trust</td> <td></td> <td></td> <td></td> <td></td> <td></td> <td></td> <td></td>                                                                                                    | McAfee Trust                                      |                                      |                |                 |                     |               |              |       |
| > ☐ Certificate Enrollment Requests       > ☐ Smart Card Trusted Roots       > ☐ SMS       > ☐ SPC       > ☐ Trusted Devices                                                                                                    | Bemote Deskton                                    |                                      |                |                 |                     |               |              |       |
| Image: Smart Card Trusted Roots       Image: Smart Card Trusted Roots       Image: Smart Card Trusted Roots       Image: Smart Card Trusted Roots                                                                                                    | Certificate Enrollment Requests                   |                                      |                |                 |                     |               |              |       |
| ▷ SMS   ▷ SPC   ▷ Trusted Devices                                                                                                    | Smart Card Trusted Roots                          |                                      |                |                 |                     |               |              |       |
| SPC  ⇒ Trusted Devices   ✓    M    M                                                                                                    | SMS                                               |                                      |                |                 |                     |               |              |       |
|                                                                                                    | ▷ SPC                                             |                                      |                |                 |                     |               |              |       |
|                                                                                                    | Irusted Devices                                   |                                      |                |                 |                     |               |              |       |
|                                                                                                    |                                                   |                                      |                |                 |                     |               |              |       |
|                                                                                                    |                                                   |                                      |                |                 |                     |               |              |       |
|                                                                                                    |                                                   |                                      |                |                 |                     |               |              |       |
|                                                                                                    |                                                   | •                                    | III            |                 |                     | +             |              |       |
| Personal store contains 3 certificates.                                                                                                    | Personal store contains 3 certificates.           |                                      |                |                 |                     |               |              |       |

Etapa 16. Arraste e solte o Certificado CA de **Certificados (Computador** Local)>Pessoal>Certificados para Certificados (Computador Local)>Autoridade de Certificação de Raiz Confiável>Certificados.

| Console1 - [Console Root\Certificates (Lo         | cal Computer)\Trusted Root Certificatio | on Authorities\Certificates]                |                 |                      |               |              |         |
|---------------------------------------------------|-----------------------------------------|---------------------------------------------|-----------------|----------------------|---------------|--------------|---------|
| Tile Action View Favorites Wind                   | ow Help                                 |                                             |                 |                      |               |              | - 8 ×   |
| 🗢 🔿 🙍 🔂 🐇 🛸 🗶 🗈 😖                                 | ? 🗊                                     |                                             |                 |                      |               |              |         |
| Console Root                                      | Issued To                               | Issued By                                   | Expiration Date | Intended Purposes    | Friendly ^    | Actions      |         |
| Certificates (Local Computer)                     | AddTrust External CA Root               | AddTrust External CA Root                   | 5/30/2020       | Server Authenticati  | The USE       | Certificates | <b></b> |
| Personal                                          | Baltimore CyberTrust Root               | Baltimore CyberTrust Root                   | 5/12/2025       | Server Authenticati  | DigiCert      | More Actions | •       |
| Certificates                                      | 🙀 calo_root                             | calo_root                                   | 7/12/2020       | <all></all>          | cn=calo       | moreriettons |         |
| Insted Root Certification Author     Certificator | Certum CA                               | Certum CA                                   | 6/11/2027       | Server Authenticati  | Certum        | calo_root    | <b></b> |
| Enterprice Trust                                  | Certum Trusted Network CA               | Certum Trusted Network CA                   | 12/31/2029      | Server Authenticati  | Certum E      | More Actions | •       |
| Intermediate Certification Author                 | 🔄 Cisco Root CA 2048                    | Cisco Root CA 2048                          | 5/14/2029       | <all></all>          | <none></none> |              |         |
| Trusted Publishers                                | 🔄 Cisco Root CA M1                      | Cisco Root CA M1                            | 11/18/2033      | <all></all>          | <none></none> |              |         |
| Untrusted Certificates                            | 🔄 Cisco Root CA M1                      | Cisco Root CA M1                            | 11/18/2033      | <all></all>          | <none></none> |              |         |
| Third-Party Root Certification Aut                | 🔄 Cisco Root CA M2                      | Cisco Root CA M2                            | 11/12/2037      | <all></all>          | <none></none> |              |         |
| Trusted People                                    | Cisco RXC-R2                            | Cisco RXC-R2                                | 7/9/2034        | <all></all>          | <none></none> |              |         |
| Other People                                      | Class 3 Public Primary Certificat       | Class 3 Public Primary Certificatio         | 8/1/2028        | Secure Email, Client | VeriSign      |              |         |
| Ams                                               | COMODO RSA Certification Au             | COMODO RSA Certification Auth               | 1/18/2038       | Server Authenticati  | COMOE         |              |         |
| CanaryCertStore                                   | Copyright (c) 1997 Microsoft C          | Copyright (c) 1997 Microsoft Corp.          | 12/30/1999      | Time Stamping        | Microso       |              |         |
| InjectorCertStore                                 | Deutsche Telekom Root CA 2              | Deutsche Telekom Root CA 2                  | 7/9/2019        | Secure Email, Serve  | Deutsch       |              |         |
| McAfee Trust                                      | DigiCert Assured ID Root CA             | DigiCert Assured ID Root CA                 | 11/9/2031       | Server Authenticati  | DigiCert      |              |         |
| PolicyCertStore                                   | DigiCert Global Root CA                 | DigiCert Global Root CA                     | 11/9/2031       | Server Authenticati  | DigiCert      |              |         |
| Remote Desktop                                    | DigiCert High Assurance EV Ro           | DigiCert High Assurance EV Root             | 11/9/2031       | Server Authenticati  | DigiCert      |              |         |
| Certificate Enrollment Requests                   | 2 DRIVERAP-6KUZH                        | DRIVERAP-6KUZH                              | 7/13/2022       | <all></all>          | <none></none> |              |         |
| Smart Card Trusted Roots                          | DRIVERAP-6KUZH.cisco.com                | DRIVERAP-6KUZH.cisco.com                    | 1/12/2021       | <all></all>          | <none></none> |              |         |
| SMS                                               | DST Root CA X3                          | DST Root CA X3                              | 9/30/2021       | <all></all>          | <none></none> |              |         |
| D SPC                                             | DST Root CA X3                          | DST Root CA X3                              | 9/30/2021       | <all></all>          | <none></none> |              |         |
| p inusted Devices                                 | Entrust Root Certification Auth         | Entrust Root Certification Authority        | 11/27/2026      | Server Authenticati  | Entrust       |              |         |
|                                                   | Entrust Root Certification Auth         | Entrust Root Certification Authori          | 12/7/2030       | Server Authenticati  | Entrust.      |              |         |
|                                                   | Entrust.net Certification Author        | Entrust.net Certification Authority         | 7/24/2029       | Server Authenticati  | Entrust       |              |         |
| ۰                                                 | Equifav Secure Certificate Auth         | Equifax Secure Certificate Authority<br>III | 8/22/2018       | Servire Emsil Serve  | GenTrue *     |              |         |
| Trusted Root Certification Authorities store co   | ntains 60 certificates.                 |                                             |                 |                      |               |              |         |

| 🚡 Console1 - [Console Root\Certificates (Lo        | cal Computer)\Personal\Certificates] |                |                 |                     |               |              | - • •    |
|----------------------------------------------------|--------------------------------------|----------------|-----------------|---------------------|---------------|--------------|----------|
| Tile Action View Favorites Wind                    | low Help                             |                |                 |                     |               |              | _ & ×    |
| 🗢 🤿 🖄 🔂 📋 🙆 🔂 🖬                                    |                                      |                |                 |                     |               |              |          |
| Console Root                                       | Issued To                            | Issued By      | Expiration Date | Intended Purposes   | Friendly Na   | Actions      |          |
| Certificates (Local Computer)                      | 2 DRIVERAP-6KUZH                     | DRIVERAP-6KUZH | 7/13/2022       | <all></all>         | <none></none> | Certificates | <b>^</b> |
| Certificates                                       | Win7_PC.david.com                    | calo_root      | 7/13/2018       | Server Authenticati | cn=Win7_P     | More Actions | •        |
| a 🚞 Trusted Root Certification Author              |                                      |                |                 |                     |               |              |          |
| Certificates                                       |                                      |                |                 |                     |               |              |          |
| Enterprise Trust Intermediate Certification Author |                                      |                |                 |                     |               |              |          |
| Trusted Publishers                                 |                                      |                |                 |                     |               |              |          |
| Untrusted Certificates                             |                                      |                |                 |                     |               |              |          |
| Third-Party Root Certification Aut                 |                                      |                |                 |                     |               |              |          |
| Trusted People                                     |                                      |                |                 |                     |               |              |          |
| Ams                                                |                                      |                |                 |                     |               |              |          |
| CanaryCertStore                                    |                                      |                |                 |                     |               |              |          |
| InjectorCertStore                                  |                                      |                |                 |                     |               |              |          |
| McAfee Trust                                       |                                      |                |                 |                     |               |              |          |
| PolicyCertStore                                    |                                      |                |                 |                     |               |              |          |
| Certificate Enrollment Requests                    |                                      |                |                 |                     |               |              |          |
| Smart Card Trusted Roots                           |                                      |                |                 |                     |               |              |          |
| SMS                                                |                                      |                |                 |                     |               |              |          |
| ▷ C                                                |                                      |                |                 |                     |               |              |          |
| Trusted Devices                                    |                                      |                |                 |                     |               |              |          |
|                                                    |                                      |                |                 |                     |               |              |          |
|                                                    |                                      |                |                 |                     |               |              |          |
| <                                                  | •                                    |                |                 |                     | ۶.            |              |          |
| Personal store contains 2 certificates.            |                                      |                |                 |                     |               |              |          |
|                                                    |                                      |                |                 |                     |               |              |          |

### Como instalar o certificado de identidade no seu dispositivo móvel Android

**Note**: O Android suporta arquivos de armazenamento de chaves PKCS#12 com extensão .pfx ou .p12.

Note: O Android suporta apenas certificados SSL X.509 codificados por DER.

Etapa 1. Após a exportação do certificado do cliente do IOS CA Server no formato PKCS12 (.p12), envie o arquivo para o dispositivo Android por e-mail. Quando estiver lá, toque no nome do arquivo para iniciar a instalação automática. (**Não baixar o arquivo**)

| 🗆 🖬 ± |               | 7      | <b>al</b> 53% | 8 7:24       | PM |
|-------|---------------|--------|---------------|--------------|----|
| ÷     |               |        | ī             | $\simeq$     | ÷  |
| -     |               |        |               |              |    |
|       |               |        |               |              | .  |
|       |               |        |               |              |    |
|       |               |        |               |              |    |
|       |               |        |               |              |    |
|       |               |        |               |              |    |
|       |               |        |               |              |    |
|       |               |        |               |              |    |
|       |               |        |               |              |    |
| Andr  | roid_Smartpho | ne.p12 | <u>+</u>      |              |    |
|       |               |        |               |              | _  |
| Reply | Reply         | all    |               | +<br>Forward |    |
|       |               |        |               |              |    |

Etapa 2. Digite a senha usada para exportar o certificado, neste exemplo, a senha é cisco123.

| Extract certificate                             |
|-------------------------------------------------|
| Enter the password to extract the certificates. |
| CANCEL OK                                       |
|                                                 |
|                                                 |

Etapa 3. Selecione **OK** e insira um **nome de certificado**. Pode ser qualquer palavra, neste exemplo o nome é **Android ID Cert**.

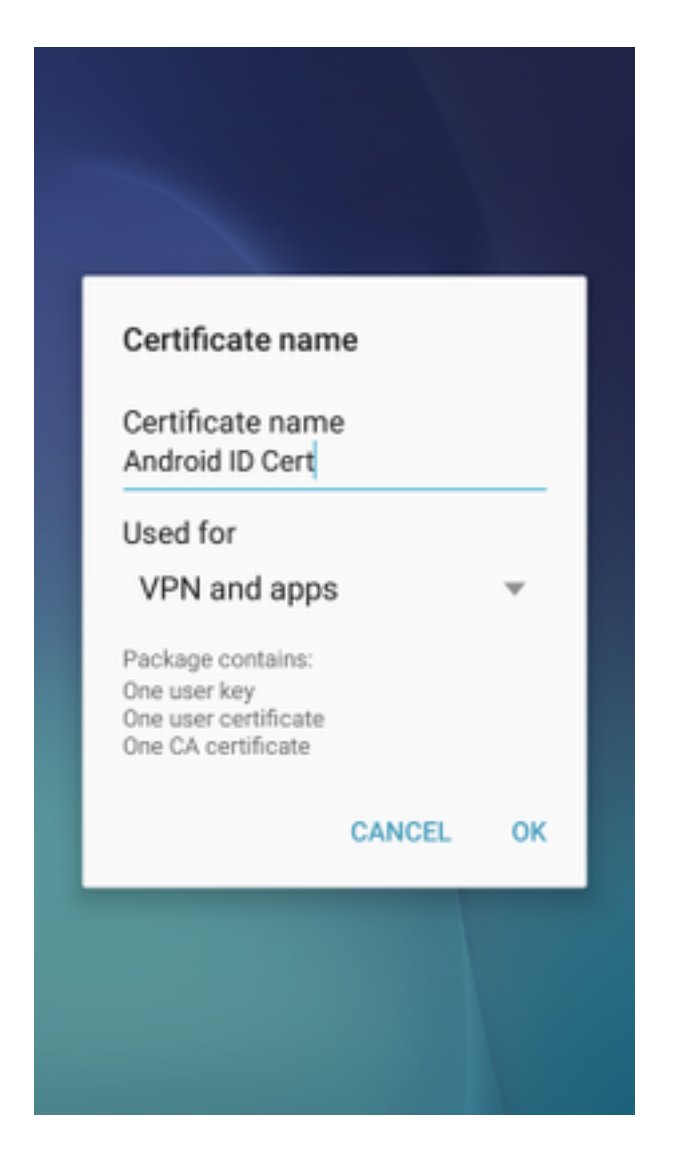

Etapa 4. Selecione **OK** e a mensagem "Android ID Cert installed" (Certificado de ID do Android instalado) será exibida.

Etapa 5. Para instalar o certificado CA, extraia-o do IOS CA Server no formato base64 e salve-o com a extensão .crt. Envie o arquivo para seu dispositivo android por e-mail. Desta vez, você precisa fazer o download do arquivo ao tocar na seta ao lado do nome do arquivo.

| 🛛 ±     |           | 7 🛋 51   | 6:54     | PI |
|---------|-----------|----------|----------|----|
| -       |           |          | $\simeq$ | :  |
|         |           |          |          |    |
|         |           |          |          |    |
|         |           |          |          |    |
|         |           |          |          |    |
|         |           |          |          |    |
|         |           |          |          |    |
|         |           |          |          |    |
|         |           |          |          |    |
|         |           |          |          |    |
| calo_ro | oot.crt   | <u>+</u> | ۵        |    |
| *       | ~         |          | *        |    |
| Deplu   | Reply all |          | Forward  |    |

| 6:54 PM Tue, July 18                                                                                            | ۰ م                      |
|----------------------------------------------------------------------------------------------------|--------------------------|
| < 🛇 <                                                                                                    | ⊗ 🛞                      |
| Wi-Fi Location Sound                                                                                            | Auto Bluetooth<br>rotate |
| *                                                                                                    | Outdoors                 |
| calo_root.crt<br>Download complete.                                                                             | 6:54 PM                  |
| NOTIFICATION SETTINGS                                                                                           | CLEAR                    |
|                                                                                                    |                          |
| second second s                                                                                                 |                          |
| the second second second second second second second second second second second second second second second se |                          |
|                                                                                                    |                          |
| Calo_root.crt                                                                                                   | ± 🛆                      |
| Reply Reply all                                                                                                 | IIII Forward             |

Etapa 6. Navegue até Configurações e Bloquear tela e segurança.

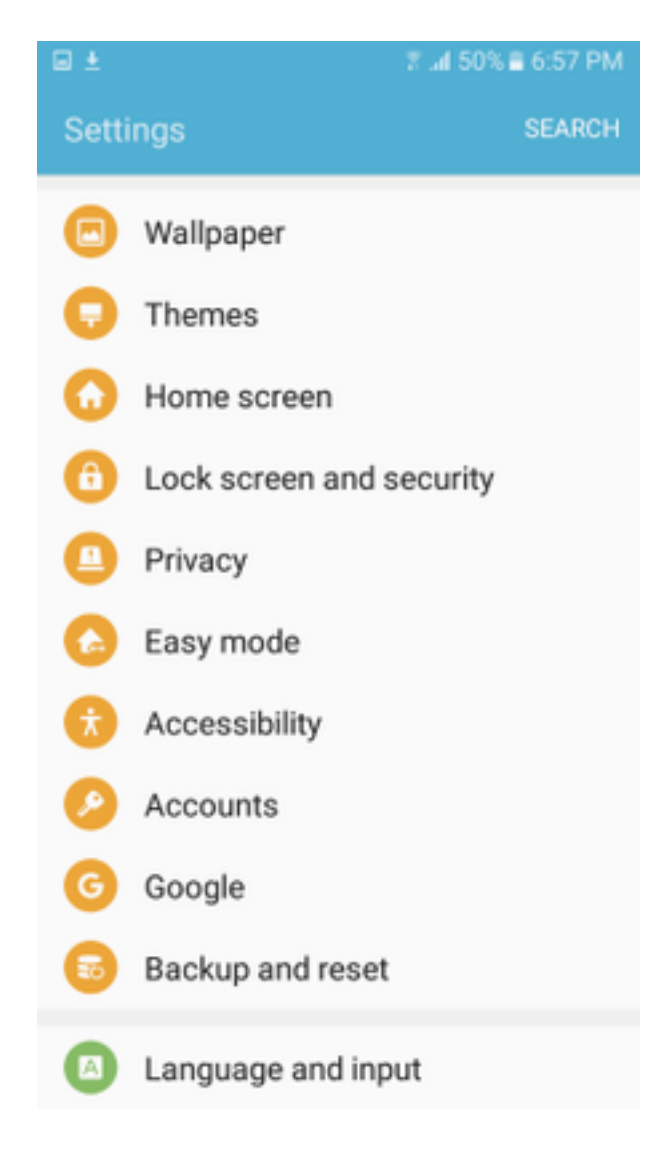

Passo 7. Selecione Outras configurações de segurança.

| ω±                     | 7∎ 50% ≣ 6:57                                                                                                | PM |
|------------------------|----------------------------------------------------------------------------------------------------|----|
| ← (                    | Lock screen and security                                                                                     |    |
| Noti<br>Show           | fications on lock screen                                                                                     |    |
| Set yo<br>and L        | ure lock settings<br>our secure lock functions, such as Auto lock<br>ock instantly with Power key.           |    |
| Secu                   | rity                                                                                                    |    |
| Find<br>Locat<br>Sams  | My Mobile<br>e and control your device remotely using you<br>ung account.                                    | ur |
| Unk<br>Allow<br>other  | nown sources<br>installation of apps from sources<br>than the Play Store.                                    |    |
| Encr                   | rypt device<br>ct your device by encrypting its data.                                                        |    |
| Encr<br>No SE          | card inserted                                                                                                |    |
| Othe<br>Chang<br>secur | er security settings<br>ge other security settings, such as those for<br>ity updates and credential storage. |    |

Etapa 8. Navegue até Instalar a partir do armazenamento do dispositivo.

#### A 🗆 🖬 🛓

🕆 📶 54% 🛢 7:29 PM

#### Other security settings

#### View security certificates

Display trusted CA certificates.

#### User certificates

View user certificates.

#### Install from device storage

Install certificates from storage.

#### Clear credentials

Remove all certificates.

Advanced

#### Trust agents

Perform selected actions when trusted devices are connected.

# Pin windows

#### Usage data access

View which applications can access your device's usage history.

Etapa 9. Selecione o arquivo .crt e toque em Concluído.

| Select file     | DONE |
|-----------------|------|
| calo_root-1.crt |      |
|                 |      |
|                 |      |
|                 |      |
|                 |      |
|                 |      |
|                 |      |
|                 |      |
|                 |      |
|                 |      |

Etapa 10. Introduza um **nome de certificado**. Pode ser qualquer palavra, neste exemplo, o nome é **calo\_root-1**.

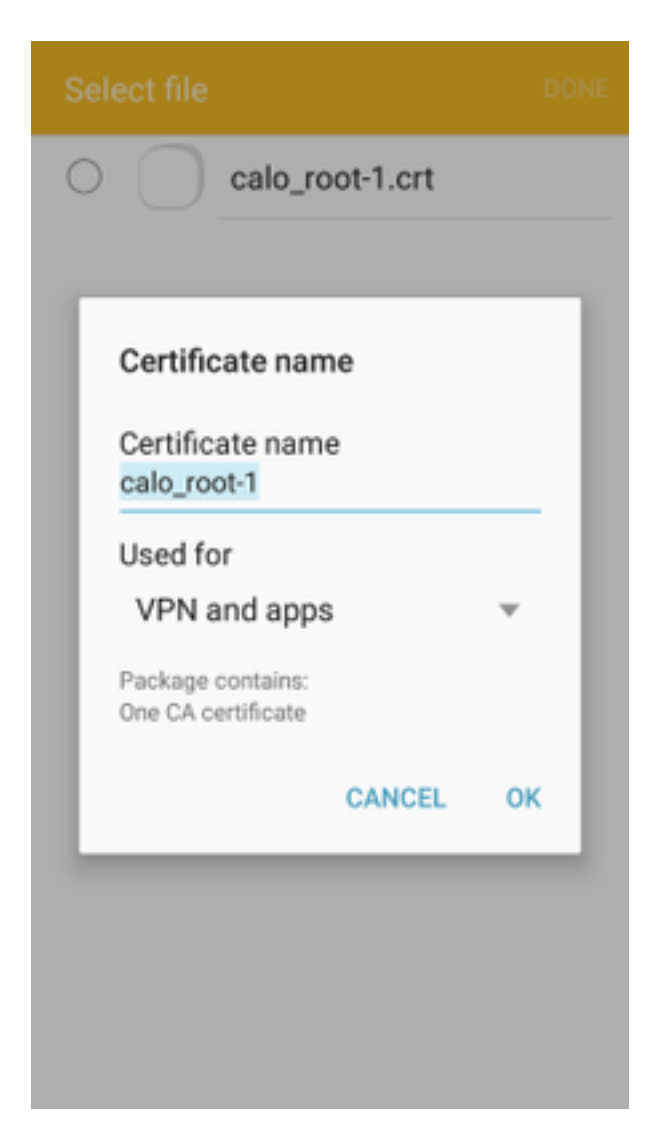

Etapa 10. Selecione OK e você verá a mensagem "calo\_root-1 installed".

| Select file            |  |
|------------------------|--|
| C calo_root-1.crt      |  |
|                        |  |
|                        |  |
|                        |  |
|                        |  |
|                        |  |
|                        |  |
|                        |  |
|                        |  |
| calo_root-1 installed. |  |
|                        |  |

Etapa 11. Para verificar se o certificado de identidade está instalado, navegue até a guia Configurações/Tela de bloqueio e Segurança/Outros > Configurações de segurança/Certificados de usuário/Sistema.

#### A = ± ± = ±

🖀 📶 54% 🖹 7:45 PN

#### Other security settings

#### Storage type

Back up to hardware.

#### View security certificates

Display trusted CA certificates.

#### User certificates

View user certificates.

#### Install from device storage

Install certificates from storage.

#### Clear credentials

Remove all certificates.

Advanced

#### Trust agents

Perform selected actions when trusted devices are connected.

# Pin windows

JII

Lloono data annon

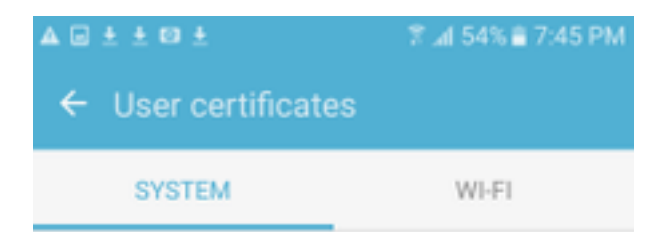

Android\_Smartphone.david.com

Etapa 12. Para verificar se o certificado CA está instalado, navegue até a **tela Configurações/Bloqueio e segurança/Outras configurações de segurança/Exibir certificados de segurança/guia Usuário.** 

#### A = ± ± = ±

🖀 📶 54% 🖹 7:45 PN

#### Other security settings

#### Storage type

Back up to hardware.

#### View security certificates

Display trusted CA certificates.

#### User certificates

View user certificates.

#### Install from device storage

Install certificates from storage.

#### Clear credentials

Remove all certificates.

Advanced

#### Trust agents

Perform selected actions when trusted devices are connected.

# Pin windows

JII

Lloono data annon

| ▲ 🗆 ± ± 🛤 ±        | ≆ ⊿l 54% 🖹 7:45 PM |
|--------------------|--------------------|
| ← View security of | certificates       |
| SYSTEM             | USER               |
| calo_root          |                    |
|                    |                    |
|                    |                    |
|                    |                    |
|                    |                    |
|                    |                    |
|                    |                    |
|                    |                    |
|                    |                    |
|                    |                    |
|                    |                    |

### Configurar o headend do ASA para VPN RA com IKEv2

Etapa 1. No ASDM, navegue para Configuration>Remote Access VPN > Network (client) Access> Anyconnect Profiles. Marque a caixa Acesso IPSec (IKEv2), Permitir Acesso na interface voltada para os clientes VPN (a opção Habilitar Serviços de Cliente não é necessária).

Etapa 2. Selecione **Device Certificate** e remova a marca de seleção de **Use the same device certificate for SSL and IPSec IKEv2**.

Etapa 3. Selecione o certificado Headend para a conexão IPSec e selecione — None — para a conexão SSL.

Essa opção coloca em prática a configuração crypto ikev2, crypto ipsec, crypto dynamic-map e crypto map.

|                                                                                                    |                                                                                               |                                                                                                    |                                                                                                    |                                                                                                    |                                                                              |                                                             |                                                 | - 🗗 🔀       |
|----------------------------------------------------------------------------------------------------|-----------------------------------------------------------------------------------------------|----------------------------------------------------------------------------------------------------|----------------------------------------------------------------------------------------------------|----------------------------------------------------------------------------------------------------|------------------------------------------------------------------------------|-------------------------------------------------------------|-------------------------------------------------|-------------|
| File View Tools Wizards Window Help                                                                                                    |                                                                                               |                                                                                                    |                                                                                                    |                                                                                                    |                                                                              |                                                             | Type topic to search Go                         | alate       |
| Home Configuration 🔯 Monitoring 🔲 Se                                                                                                    | ave 💽 Refresh 🕻                                                                               | Back O Forward                                                                                          | e de la composición de la composición de la composicinde la composición de la composición de la composición de la compos |                                                                                                    |                                                                              |                                                             |                                                 | cisco       |
| Remote Access VPN                                                                                                    | Configuration >                                                                               | Remote Access VPN                                                                                       | > Network (Client)                                                                                                    | Access > AnyConnect                                                                                             | Connection Profiles                                                          |                                                             |                                                 |             |
| Throduction     Throduction     Throducti | The security app<br>IPsec (IKEv2) tur<br>Access Interfaces<br>Enable Cisco<br>SSL access must | iance automatically dep<br>inel as well as SSL tunn<br>AnyConnect VPN Client<br>be enabled if you allow | loys the Cisco AnyCom<br>el with Datagram Trans<br>access on the interfac<br>AnyConnect client to b                                                                                                    | nect VPN Client to remote<br>port Layer Security (DTLS<br>es selected in the table b<br>e launched from a brows | users upon connection. Th<br>) tunneling options.<br>dow<br>r (Web Launch) . | e initial client deployment requires end-user admin         | istrative rights. The Cisco AnyConnect VPN Clie | nt supports |
| Group Policies                                                                                                    | SSL Access IPsec /                                                                            |                                                                                                    | IPsec (IKEv2) Acces                                                                                                    | IPsec (IKEv2) Access                                                                                            |                                                                              |                                                             |                                                 |             |
| IPsec(IKEv2) Connection Profiles                                                                                                    | Interface                                                                                     | Allow Access                                                                                            | Enable DTLS                                                                                                    | Allow Access                                                                                                    | Enable Client Services                                                       | Device Certificate                                          |                                                 |             |
| George Mobility Solution     Address Assignment                                                                                                    | outside                                                                                       |                                                                                                    |                                                                                                    |                                                                                                    |                                                                              | Port Settings                                               |                                                 |             |
| Advanced                                                                                                    | inside                                                                                        |                                                                                                    |                                                                                                    |                                                                                                    |                                                                              |                                                             |                                                 |             |
| Cerfictaria     Cardination     Cardination     Cardinati | Login Page Setting<br>Allow user to<br>Shutdown po<br>Connection Profiles<br>Connection profi | select connection profi<br>rtal login page.<br>le (tunnel group) specif<br>dt m Delete                  | le on the login page. (<br>ies how user is authent                                                                                                    | icated and other parame                                                                                         | ers. You can configure the                                                   | mapping from certificate to connection profile ( <u>her</u> | 6                                               |             |
|                                                                                                    | Name                                                                                          | SSL Ena                                                                                                 | bled                                                                                                    | IPsec Enabled                                                                                                   | Alias                                                                        | es Authentication Method                                    | Group Policy                                    |             |
|                                                                                                    | DefaultRAGroup                                                                                | Group                                                                                                   |                                                                                                    |                                                                                                    | V<br>7                                                                       | AAA(LOCAL)                                                  | DittGroPolicy                                   |             |
|                                                                                                    |                                                                                               |                                                                                                    |                                                                                                    |                                                                                                    | ¥                                                                            | AAA(LOCAL)                                                  | DfltGrpPolicy                                   |             |

Esta é a aparência da configuração na CLI (Command Line Interface, interface de linha de comando).

crypto ikev2 policy 1 encryption aes-256 integrity sha group 5 prf sha lifetime seconds 86400 crypto ikev2 enable outside crypto ikev2 remote-access trustpoint HeadEnd crypto ipsec ikev2 ipsec-proposal AES256 protocol esp encryption aes-256 protocol esp integrity sha-1 md5 crypto dynamic-map Anyconnect 65535 set ikev2 ipsec-proposal AES256

crypto map outside\_map 65535 ipsec-isakmp dynamic Anyconnect crypto map outside\_map interface outside

Etapa 4. Navegue até Configuration > Remote Access VPN > Network (Client) Access > Group Policies para criar uma política de grupo

| p                         |                                                                                                    |                                                                                           |                                      |
|---------------------------|----------------------------------------------------------------------------------------------------|-------------------------------------------------------------------------------------------|--------------------------------------|
| Add Internal Group Policy |                                                                                                    |                                                                                           | ×                                    |
| Add Internal Group Policy | Name:       GP_David         Banner:       Inherit         SCEP forwarding URL:       Inherit         Address Pools:       Inherit         IPv6 Address Pools:       Inherit         IPv6 Address Pools:       Inherit         IPv6 Address Pools:       Inherit         More Options       Inherit         Tunneling Protocols:       Filter:         Access Hours:       Simultaneous Logins:         Restrict access to VLAN:       Connection Profile (Tunnel Group) Lock:         Maximum Connect Time:       Idle Timeout:         Security Group Tag (SGT):       On smart card removal:         Periodic Certificate Authentication Interval | Inherit       Clentless SSL VPN         SSL VPN Clent       IPsec IKEv1         V Inherit | Select<br>Select<br>Manage<br>Manage |
| Find:                     | Next Previous                                                                                                    |                                                                                           |                                      |
|                           |                                                                                                    |                                                                                           |                                      |
|                           |                                                                                                    | OK Cancel Help                                                                            |                                      |

Na CLI.

group-policy GP\_David internal
group-policy GP\_David attributes
vpn-tunnel-protocol ikev2

Etapa 5. Navegue até Configuration > Remote Access VPN > Network (Client) Access > Address Pools e selecione Add para criar um pool IPv4.

| Tisco ASDM 7.8(1)150 for ASA - 192.168.0.254                                                                                                    |                                                                         |                                                                                                    |                                                                                                    | X              |
|----------------------------------------------------------------------------------------------------|-------------------------------------------------------------------------|----------------------------------------------------------------------------------------------------|----------------------------------------------------------------------------------------------------|----------------|
| File View Tools Wizards Window Help                                                                                                    |                                                                         |                                                                                                    | Type topic to search Go                                                                                                    | alate          |
| Home 🖧 Configuration 🔯 Monitoring 🔲 Sav                                                                                                    | ive 💽 Refresh 🔇 Back 🔘 Forward 🤶 Help                                   |                                                                                                    |                                                                                                    | cisco          |
| Remote Access VPN 🗗 🖗                                                                                                    | Configuration > Remote Access VPN > Network (Client) Acce               | ss > Address Assignment > Address Pools                                                                                                    |                                                                                                    |                |
| Introduction     Introduction     Aryconnect Connection Profiles     AnyConnect Connection Profiles     AnyConnect Clent Profile     AnyConnect Clent Software     AnyConnect Clent Software     Aryconnect Clent Software     Propraitic Access     Profiles     Profiles     Pr | Configure named IP Address Pools. The IP Address Pools of<br>dustering. | can be used in either a VPN [Psec[IKEv1] Connection Profiles, AnsConnect Connect<br>ress Ending Address/Number of Addresses<br>1 192:165.50,100                                     | on Profiles, Group Policies configuration , or in <u>Interfaces</u> configuration<br>Subnet Mask/Prefix Length<br>255:255:255:0 | related to ASA |
| Boscie Scholl      Advanced     Advisor Addigment     Advisor Addigment     Advisor Addigment     Advisor Addigment     Advisor Addigment     Advisor Addigment     Advisor Addigment     Advisor Addigment     Linguage Localization     PLOP Server     DVS     Advanced                                                                                                    |                                                                         | Edit IPv4 Pool       Name:     ACPool       Starting IP Address:     192.168.50.10       Ending IP Address:     192.168.50.100       Subnet Mask:     255.255.0       OK     Cancel |                                                                                                    |                |
| Fryewall           Got Remote Access VPN           Got Stet-to-Stete VPN                                                                                                    |                                                                         |                                                                                                    |                                                                                                    |                |
| Device Management                                                                                                    |                                                                         | Apply Reset                                                                                                    |                                                                                                    |                |

ip local pool ACPool 192.168.50.1-192.168.50.100 mask 255.255.255.0

Etapa 6. Navegue até Configuration > Remote Access VPN > Network (Client) Access > IPSec(IKEv2) Connection Profiles (Configuração > VPN de acesso remoto > Acesso de rede (cliente) > IPSec(IKEv2) Connection Profiles e selecione Add para criar um novo grupo de túneis.

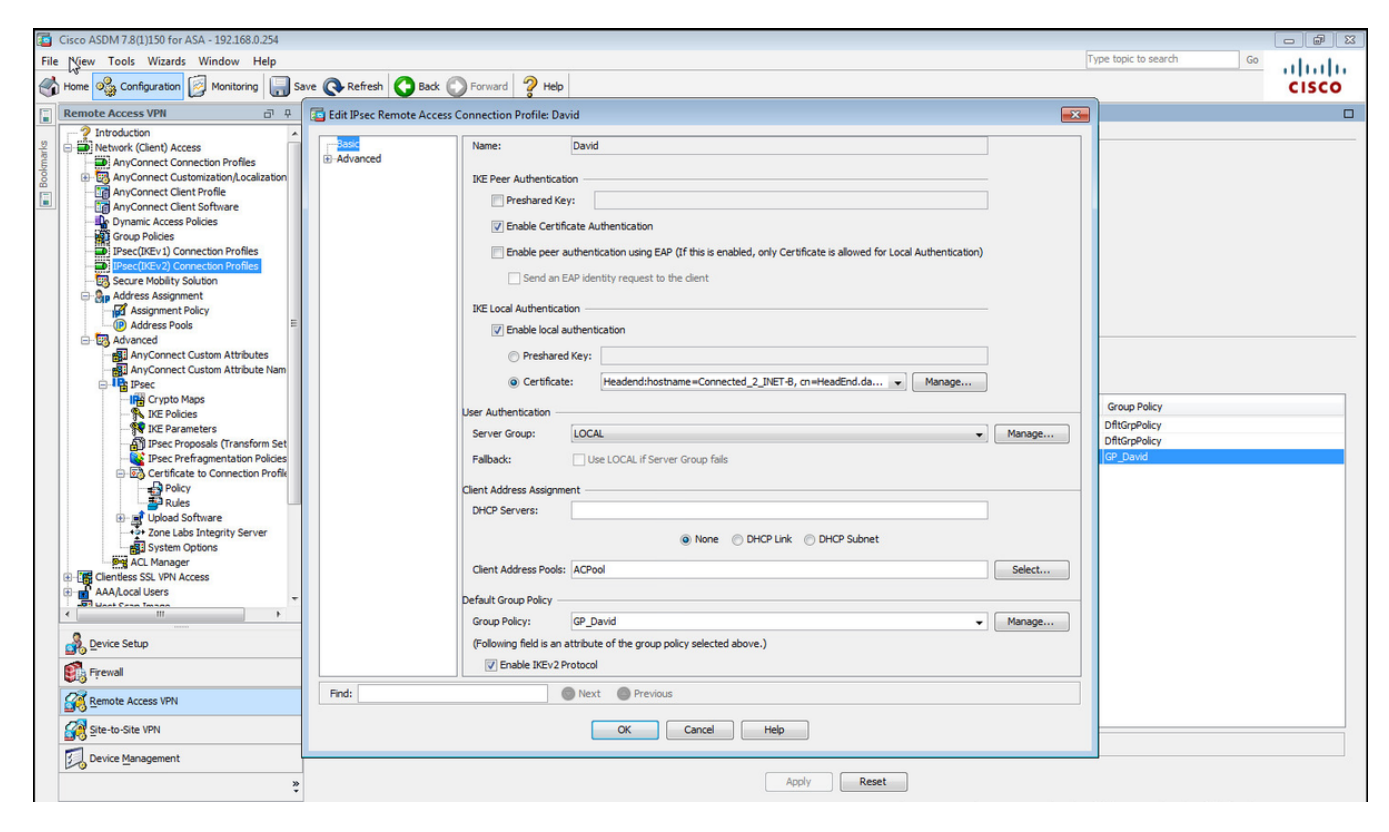

#### Na CLI.

```
tunnel-group David type remote-access
tunnel-group David general-attributes
address-pool ACPool
default-group-policy GP_David
authentication-server-group LOCAL
tunnel-group David webvpn-attributes
authentication certificate
tunnel-group David ipsec-attributes
ikev2 remote-authentication certificate
ikev2 local-authentication certificate HeadEnd
```

Passo 7. Navegue até Configuration > Remote Access VPN > Network (Client) Access > Advanced > IPsec > Certificate to Connection Profile maps > Policy e marque a caixa Used the configured rules to matth a certificate to a Connection Profile.

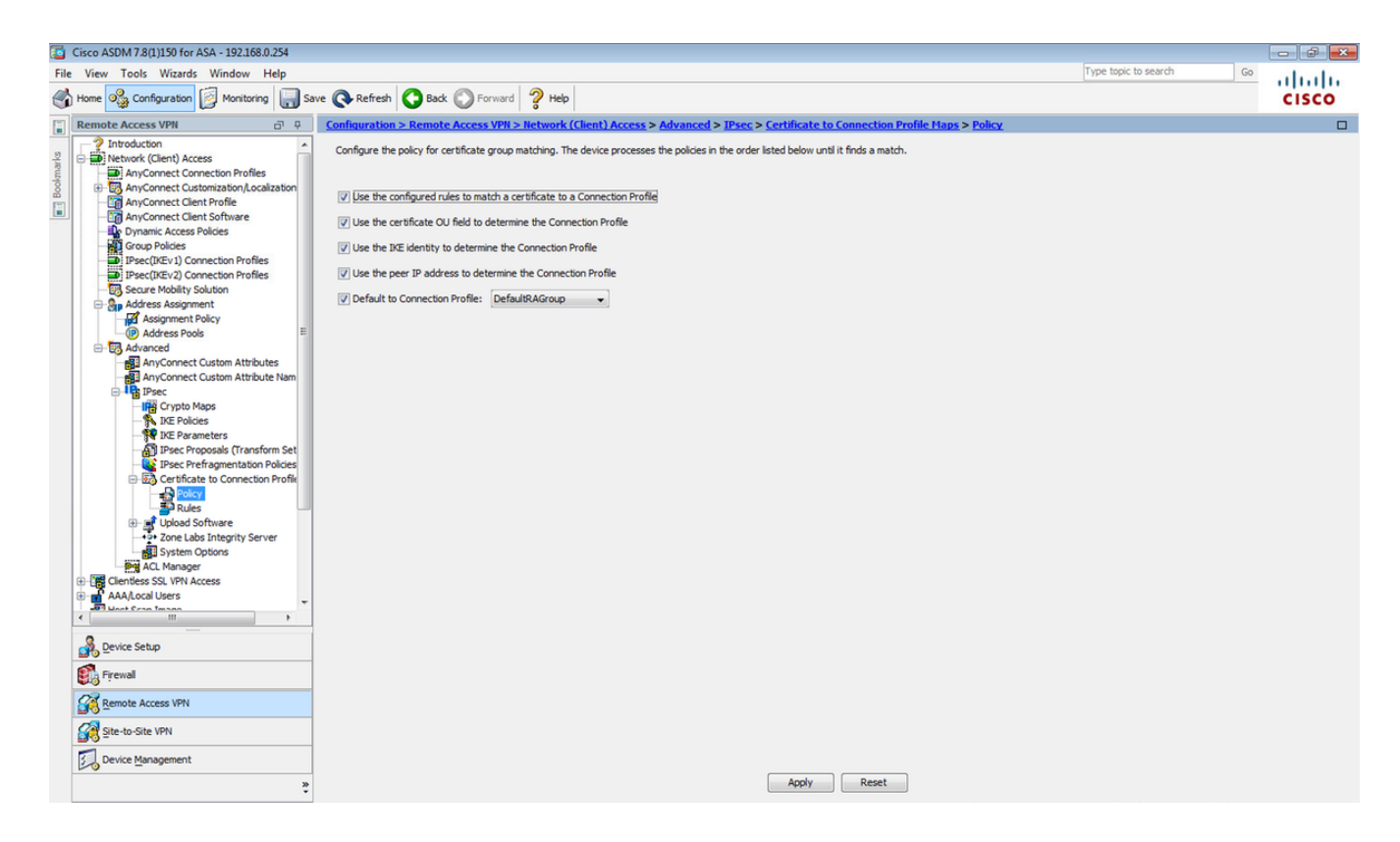

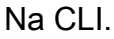

tunnel-group-map enable rules

Etapa 8. Navegue até **Configuration > Remote Access VPN > Network (Client) Access > Advanced > IPsec > Certificate to Connection Profile maps > Rules** e crie um novo Certificate Map. Selecione **Adicionar** e associe-o ao grupo de túneis. Neste exemplo, o grupo do túnel é chamado **David**.

| Cisco ASDM 7.8(1)150 for ASA - 192.168.0.254                                                                                                    |                                                                                                    |                                                                                                    |                                                                                     |                                                      | - <b>a</b> X |
|----------------------------------------------------------------------------------------------------|----------------------------------------------------------------------------------------------------|----------------------------------------------------------------------------------------------------|-------------------------------------------------------------------------------------|------------------------------------------------------|--------------|
| File View Tools Wizards Window Help                                                                                                    |                                                                                                    |                                                                                                    |                                                                                     | Type topic to search Go                              | dia di       |
| Home 🗞 Configuration 😥 Monitoring 🔲 Save 🌘                                                                                                    | 🔁 Refresh 🔇 Back 🔘 Forward 🢡 Help                                                                                                    |                                                                                                    |                                                                                     |                                                      | cisco        |
| Remote Access VPN                                                                                                    | onfiguration > Remote Access VPN > Network (                                                                                           | Client) Access > Advanced > IPsec > Certificate to                                                                                     | Connection Profile Maps > Rules                                                     |                                                      |              |
| Prectice Police     Prectice Police     P | Define rules to map certificates to desired AnyConnect<br>ertificate to Connection Profile Maps<br>Add I Edit Delete Find:<br>Map Name | or clentless SSL connection profiles (tunnel groups). Use th                                                                           | e bottom table to configure certificate fields toge<br>Mapped to Connection Profile | ther with their matching criteria for the selected r | ule.         |
| Address Assignment Mag                                                                                                    | apping Criteria                                                                                                    |                                                                                                    |                                                                                     |                                                      |              |
| Address Pools     Advanced     Advanced     AnyConnect Custom Attributes     BaryConnect Custom Attribute Nam     BaryConnect Custom Attribute Nam     BaryConnect Custom Attribute Nam     BaryConnect Custom Attribute Nam     BaryConnect Custom Attribute Nam                                                                                                    | Add I Edit     Add Certificate Matching R  Field     Configure a certificate matching rule and a mapped will be ignored.               | ule<br>ng rule and associate it with a connection profile. The rule p<br>usigns a priority to the rule with lower values having greate | riority uniquely identifies the<br>r priority. Rules that are not<br>Value          |                                                      |              |
| Police     Police     Pre Polices     Pre Portagenetation Polices     Prese Prefagmentation Polices     Certificate to Connection Profile     Policy     Policy     Police     Police     Police                                                                                                    | Map:<br>Priority:<br>Mapped to Connection Profile:                                                                                     |                                                                                                    |                                                                                     |                                                      |              |
| Conc Lass Integrity Server     System Options     System Options     Act, Manager     Add, Manager     Macess     More Add, Accel Users     Mathematical Users     Mathematical Users                                                                                                    |                                                                                                    |                                                                                                    |                                                                                     |                                                      |              |
| Bevice Setup      Freval      Genete Access VPN      Genete Access VPN      Genete Access VPN      Device Management                                                                                                    |                                                                                                    |                                                                                                    |                                                                                     |                                                      |              |
| »                                                                                                    |                                                                                                    | Apply                                                                                                    | Reset                                                                               |                                                      |              |

Na CLI.

tunnel-group-map CERT\_MAP 10 David

Etapa 9. Selecione Adicionar na seção Critérios de Mapeamento e insira esses valores.

#### Campo: Emissor

Operador: Contém

Valor: calo\_root

| Circo ACDM 7 9/11/150 for ACA 102 169 0 254                                                                                                    |                                                                                                    |                                              |       |
|----------------------------------------------------------------------------------------------------|----------------------------------------------------------------------------------------------------|----------------------------------------------|-------|
| Cisco Asom 7.5(1)150 for ASA - 192108.0.2.54                                                                                                    |                                                                                                    | Type topic to search                         |       |
| Home Configuration A Monitoring Sa                                                                                                    | re 🕞 Refresh 🚫 Back 💭 Forward 🦻 Help                                                                                                    | Type ope of Jon and Go                       | cisco |
| Remote Access VPN                                                                                                    | Configuration > Remote Access VPII > Network (Client) Access > Advanced > IPsec > Certificate to Connection Profile Maps > Rules                                                                                                    |                                              |       |
| Commercial and provided market of the second market of the second m | Configuration > Remote Access VPII > Network (Client) Access > Advanced > IPsec > Certificate to Connection Profile Haps > Rules         Define rules to map certificates to desired AnyConnect or clientess SSL connection profiles (turnel groups). Use the bottom table to configure certificate fields together v         Certificate to Connection Profile Maps                                                                                                    | ith their matching criteria for the selected | rule. |
| Bre Policies     Bre Policies     Bre Policies     Bre Portagenetation Policies     Brescherfagmentation Policies     Bolory     Bolory     Bolory     Sone Labs Integrity Server     System Cotions     System Cotions     System Cotions     Bolory     System Cotions     System Cotions     System Cotions                                                                                                    | Field     Component     Operator     Value       Issuer <ul> <li>Issuer</li> <li>Issuer</li>       &lt;</ul> |                                              |       |
| AAA,Local Users                                                                                                    |                                                                                                    |                                              |       |
| Firewall                                                                                                    |                                                                                                    |                                              |       |
| Site-to-Site VPN                                                                                                    |                                                                                                    |                                              |       |
| Device Management                                                                                                    | Apply Reset                                                                                                    |                                              |       |

Na CLI.

crypto ca certificate map CERT\_MAP 10 issuer-name co calo\_root

Etapa 10. Crie um objeto com a rede do pool de IP a ser usado para adicionar uma regra de isenção de NAT (Network Address Translation) em **Configuration > Firewall > Objects > Network Objects/Groups> Add**.

| Cisco A M 7.8(1)150 for ASA - 192.168.0.254                                                                                                    |                                                                                                    |                                                                                                    |                                                                                  |                                                                                                    |             |                    |              |
|----------------------------------------------------------------------------------------------------|----------------------------------------------------------------------------------------------------|----------------------------------------------------------------------------------------------------|----------------------------------------------------------------------------------|----------------------------------------------------------------------------------------------------|-------------|--------------------|--------------|
| File View Tools Wizards Window Help Type topic to search Go                                                                                                    |                                                                                                    |                                                                                                    |                                                                                  |                                                                                                    |             |                    | dia dia      |
| 🚳 Home 🗞 Configuration 🔯 Monitoring 🔚 Save 🗞 Refresh 🔇 Back 💭 Forward 🦻 Help                                                                                                    |                                                                                                    |                                                                                                    |                                                                                  |                                                                                                    |             |                    | cisco        |
| Firewall 🗗 🖓                                                                                                    | configuration > Firewall > Objects > Network Objects/Groups                                                                                                    |                                                                                                    |                                                                                  |                                                                                                    |             |                    |              |
| Access Rules                                                                                                    | ♣ Add ▼ 2 Edit 1 Delete Q, V<br>Filter:                                                                                                    | Where Used 🔍 Not Used                                                                                                    |                                                                                  |                                                                                                    |             |                    | Filter Clear |
| Filter Rules                                                                                                    | Name                                                                                                    | IP Address                                                                                                    |                                                                                  | Netmask                                                                                                    | Description | Object NAT Address |              |
| The Rules     The Rules     The Rules | Partie<br>Network Objects<br>→ any<br>→ any<br>→ an | 10.88.243.0<br>10.88.243.0<br>192.158.50.0<br>192.168.0.0<br>224.0.0.251<br>224.0.0.252<br>Edit Netwon<br>Name:<br>Type:<br>IP Version:<br>IP Address:<br>Description:<br>NAT | rk Object<br>NETWORK_OB<br>Network<br>© IP4 0 1<br>192.158.50.0<br>255.255.255.0 | Implement       255.255.255.128       255.255.255.0       255.255.255.0       255.255.255.0       31_192.168.50.0_24       IPv6       0 |             |                    |              |
| Site-to-Site VPN                                                                                                    |                                                                                                    |                                                                                                    |                                                                                  |                                                                                                    |             |                    |              |
| Device Management                                                                                                    |                                                                                                    |                                                                                                    |                                                                                  | Apply                                                                                                    | teset       |                    |              |

#### Na CLI.

object network NETWORK\_OBJ\_192.168.50.0\_24 subnet 192.168.50.0 255.255.255.0

Etapa 11. Navegue até **Configuration > Firewall > NAT Rules** e selecione **Add** para criar a regra de isenção de NAT para o tráfego de VPN RA.

| 🖞 Cisco ASDM 7.8(1)150 for ASA - 192.168.0.254 💿 🐼 🐼    |                                                                                    |                                                        |                                  |                        |                      |          |                               |                 |
|---------------------------------------------------------|------------------------------------------------------------------------------------|--------------------------------------------------------|----------------------------------|------------------------|----------------------|----------|-------------------------------|-----------------|
| File View Tools Wizards Window Help                     | Type topic to search Go                                                            |                                                        |                                  |                        |                      |          | de de                         |                 |
| Home 🗞 Configuration 🔯 Monitoring 🗐 Sa                  | h Home 🖓 Configuration 📴 Monitoring 🎧 Save 🚱 Refresh 🕥 Back 😱 Forward 🤶 Help CLSCO |                                                        |                                  |                        |                      |          |                               |                 |
| Firewall 🗗 🖓                                            | Configuration > Fire                                                               | anfiguration > Firewall > NAT Rules Addresses Services |                                  |                        |                      |          |                               |                 |
| 2 Access Rules                                          | 💠 Add 👻 🗹 Edit 👔                                                                   | Edit NAT Rule                                          |                                  |                        | <b>—</b>             |          | Addresses                     | ə و ×           |
| Q Service Policy Rules                                  | Match Criteri                                                                      | Match Criteria: Original Packet                        |                                  |                        |                      |          | P Add - P Edit Delete Where U | Jsed Q Not Used |
| AAA Rules                                               | #<br>Source Intf                                                                   | Source Interface:                                      | inside 👻                         | Destination Interface: | outside 🗸            | Options  | Filter:                       | Filter Clear    |
| Public Servers                                          | 1 inside                                                                           | Source Address:                                        | any                              | Destination Address:   | COBJ 192.168.50.0 24 | No Proxy | Name                          |                 |
| Threat Detection                                        | "Network Object" N                                                                 |                                                        |                                  | Service                |                      |          |                               |                 |
| Jentity Options                                         |                                                                                    |                                                        |                                  | Service.               | ony E                |          | 🌍 any4                        |                 |
| - 22 Identity by Trustsec                               |                                                                                    | Action: Translated Packet                              | r                                |                        |                      |          |                               |                 |
| Network Objects/Groups                                  |                                                                                    | Source NAT Type:                                       | Static +                         |                        |                      |          |                               |                 |
| - Service Objects/Groups                                |                                                                                    | Source Address:                                        | Original                         | Destination Address:   | Original             |          | outside-network/24            |                 |
| - Sourity Groups                                        |                                                                                    | Use one-to-one address transl                          | ation                            |                        |                      |          |                               |                 |
| Gass Maps                                               |                                                                                    | PAT Pool Translated Address:                           | -                                | Service:               | Original             |          | 224.0.0.252                   |                 |
| R Regular Expressions                                   |                                                                                    | Round Robin                                            |                                  |                        |                      |          |                               |                 |
| TCP Maps                                                |                                                                                    | Extend PAT uniqueness to p                             | er destination instead of per ir | iterface               |                      |          |                               |                 |
| Ime Ranges     Ime Ranges     Ime Ranges     Ime Ranges |                                                                                    | Translate TCP and UDP ports                            | into flat range 1024-65535       | Include range 1-102    | 3                    |          |                               |                 |
| B-B Advanced                                            |                                                                                    | Fall through to interface PAT                          |                                  |                        |                      |          |                               |                 |
|                                                         |                                                                                    | Use IPv6 for source interface F                        | PAT                              | Use IPv6 for desti     | nation interface PAT |          |                               |                 |
|                                                         |                                                                                    | Options                                                |                                  |                        |                      |          |                               |                 |
|                                                         |                                                                                    | 📝 Enable rule                                          |                                  |                        |                      |          |                               |                 |
|                                                         |                                                                                    | Translate DNS replies that mat                         | ch this rule                     |                        |                      |          |                               |                 |
|                                                         |                                                                                    | Disable Proxy ARP on egress in                         | terface                          |                        |                      |          |                               |                 |
|                                                         |                                                                                    | V Lookup route table to locate egress interface        |                                  |                        |                      |          |                               |                 |
| Device Setup                                            |                                                                                    | Direction: Both +                                      |                                  |                        |                      |          |                               |                 |
| Firewall                                                |                                                                                    | Description:                                           |                                  |                        |                      |          |                               |                 |
| Remote Access VPN                                       |                                                                                    |                                                        | OK Cancel                        | Help                   |                      |          |                               |                 |
| Site-to-Site VPN                                        |                                                                                    |                                                        |                                  |                        |                      |          |                               |                 |
| Device Management                                       | •                                                                                  |                                                        | m                                |                        |                      | Þ        |                               |                 |
| *                                                       |                                                                                    |                                                        | Apply                            | eset                   |                      |          |                               |                 |

Na CLI.

nat (inside,outside) source static any any destination static NETWORK\_OBJ\_192.168.50.0\_24 NETWORK\_OBJ\_192.168.50.0\_24 no-proxy-arp route-lookup

#### Esta é a configuração completa do ASA usada para este exemplo.

```
interface GigabitEthernet1/1
nameif outside
security-level 0
ip address 10.88.243.108 255.255.255.128
object network NETWORK_OBJ_192.168.50.0_24
subnet 192.168.50.0 255.255.255.0
nat (inside,outside) source static any any destination static NETWORK_OBJ_192.168.50.0_24
NETWORK_OBJ_192.168.50.0_24
ip local pool ACPool 192.168.50.1-192.168.50.100 mask 255.255.255.0
crypto ikev2 policy 1
encryption aes-256
integrity sha
group 5
prf sha
lifetime seconds 86400
crypto ikev2 enable outside
crypto ikev2 remote-access trustpoint HeadEnd
group-policy GP_David internal
group-policy GP_David attributes
vpn-tunnel-protocol ikev2
tunnel-group David type remote-access
tunnel-group David general-attributes
address-pool ACPool
default-group-policy GP_David
authentication-server-group LOCAL
tunnel-group David webvpn-attributes
authentication certificate
tunnel-group David ipsec-attributes
ikev2 remote-authentication certificate
ikev2 local-authentication certificate HeadEnd
tunnel-group-map enable rules
crypto ca certificate map CERT_MAP 10
issuer-name co calo_root
tunnel-group-map CERT_MAP 10 David
crypto ipsec ikev2 ipsec-proposal AES256
protocol esp encryption aes-256
protocol esp integrity sha-1 md5
crypto dynamic-map Anyconnect 65535 set ikev2 ipsec-proposal AES256
crypto map outside_map 65535 ipsec-isakmp dynamic Anyconnect
crypto map outside_map interface outside
```

#### Configurar o cliente incorporado do Windows 7

Etapa 1. Navegue até **Painel de Controle > Rede e Internet > Central de Rede e Compartilhamento**.

| ~~~~                                 |                                                                                                    |                                                                                       |     |
|--------------------------------------|----------------------------------------------------------------------------------------------------|---------------------------------------------------------------------------------------|-----|
| Control Panel                        | Network and Internet  Network and Sharing Center                                                                                                    | ✓ Search Control Panel                                                                | Q   |
| Control Panel Home                   | View your basic network information and s                                                                                                    | et up connections                                                                     | • 9 |
| Manage wireless networks             | in in iteration in iteration in | See full map                                                                          |     |
| Change adapter settings              | DRIVERAP-6KUZH cisco.com                                                                                                    | Internet                                                                              |     |
| settings                             | (This computer) View your active networks                                                                                                    | Connect or disconnect                                                                 |     |
|                                      | cisco.com<br>Domain network                                                                                                    | Access type: Internet<br>Connections: attll Wireless Network Connection<br>(blizzard) | E   |
|                                      | Change your networking settings<br>Set up a new connection or network<br>Set up a wireless, broadband, dial-up, ad hoc,                                                                                                    | or VPN connection; or set up a router or access point.                                |     |
| See also<br>HomeGroup                | Connect to a network<br>Connect or reconnect to a wireless, wired, dial                                                                                                    | -up, or VPN network connection.                                                       |     |
| Internet Options<br>Windows Firewall | Choose homegroup and sharing options<br>Access files and printers located on other netw                                                                                                    | vork computers, or change sharing settings.                                           | Ŧ   |

Etapa 2. Selecione Configurar uma nova conexão ou rede.

| 🔵 💇 Set | Up a Connection or Network                                                                                                    |             |
|---------|----------------------------------------------------------------------------------------------------|-------------|
| Choo    | se a connection option                                                                                                    |             |
|         | <ul> <li>Connect to the Internet<br/>Set up a wireless, broadband, or dial-up connection to the Internet.</li> <li>Set up a new network<br/>Configure a new router or access point.</li> <li>Manually connect to a wireless network<br/>Connect to a hidden network or create a new wireless profile.</li> <li>Connect to a workplace<br/>Set up a dial-up or VPN connection to your workplace.</li> <li>Set up a dial-up connection<br/>Connect to the Internet using a dial-up connection.</li> </ul> | E           |
|         |                                                                                                    | Next Cancel |

Etapa 3. Selecione Conectar-se a um local de trabalho e Avançar.

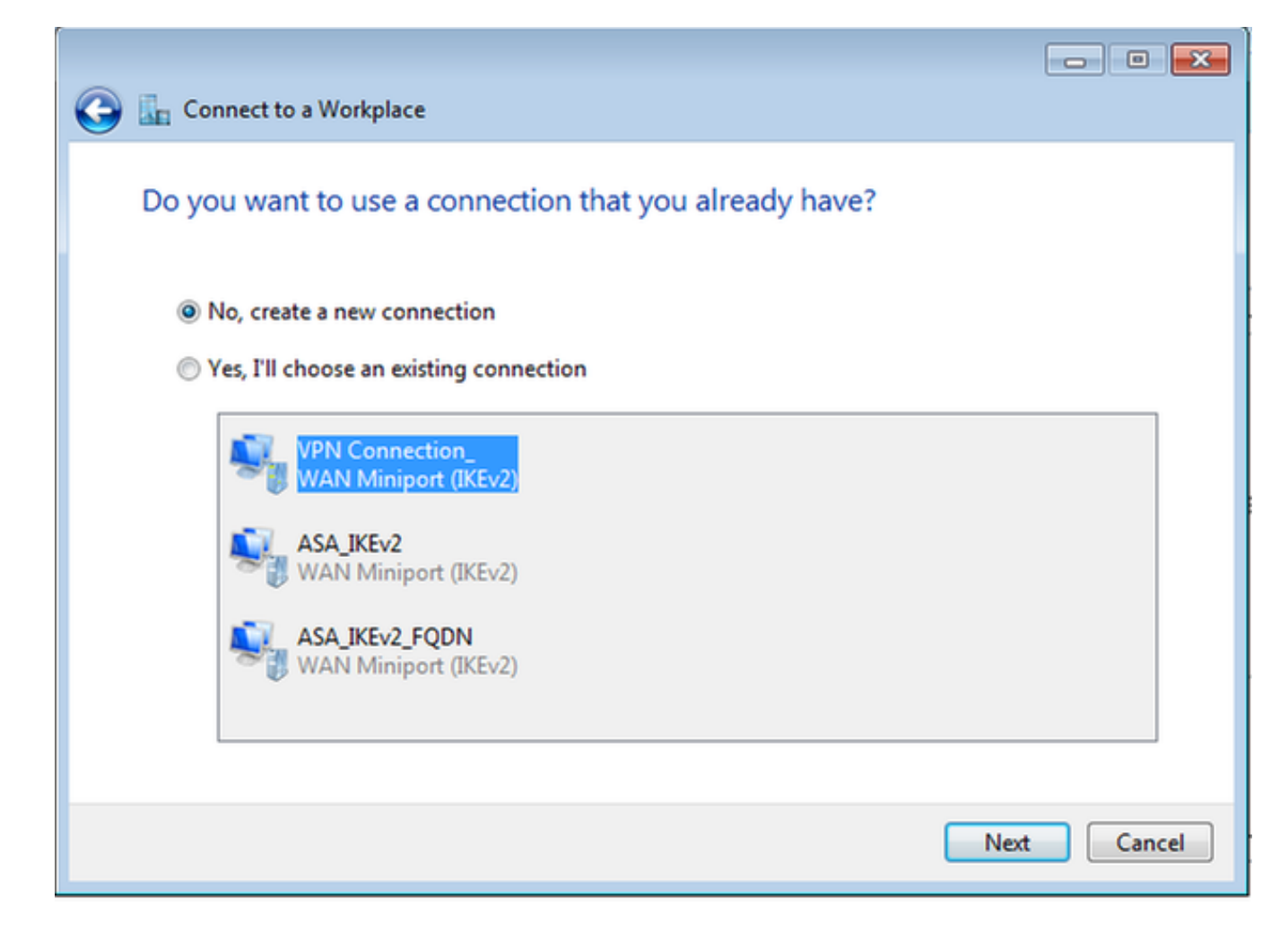

Etapa 4. Selecione Não, crie uma nova conexão e Avançar.

| 🚱 🗽 Connect to a Workplace                                                                                         |        |
|----------------------------------------------------------------------------------------------------|--------|
| How do you want to connect?                                                                                        |        |
| Use my Internet connection (VPN)<br>Connect using a virtual private network (VPN) connection through the Internet. |        |
| ing ing ing ing ing ing ing ing ing ing ing ing                                                                    |        |
| Dial directly<br>Connect directly to a phone number without going through the Internet.                            |        |
|                                                                                                    |        |
| What is a VPN connection?                                                                                          |        |
|                                                                                                    | Cancel |

Etapa 5. Selecione **Usar minha conexão com a Internet (VPN)** e adicione a string do Nome Comum do Certificado HeadEnd (CN) no campo **endereço da Internet**. No campo **Nome do destino**, digite o nome da conexão. Pode ser qualquer cadeia. Certifique-se de verificar a opção **Não ligar agora; basta configurá-lo para que eu possa conectar mais tarde**.

|                                                                                                    |                                                                                                    | - • •    |  |  |  |
|----------------------------------------------------------------------------------------------------|----------------------------------------------------------------------------------------------------|----------|--|--|--|
| 🚱 🌆 Connect to a Workplace                                                                                                    |                                                                                                    |          |  |  |  |
| Type the Internet address to connect to                                                                                                    |                                                                                                    |          |  |  |  |
| Your network administrator of                                                                                                    | can give you this address.                                                                                                 |          |  |  |  |
| Internet address:                                                                                                    | HeadEnd.david.com                                                                                                    |          |  |  |  |
| Destination name:                                                                                                    | RA VPN to ASA with IKEv2                                                                                                   |          |  |  |  |
| <ul> <li>Use a smart card</li> <li>Image: Image and the second second s</li></ul> | o use this connection<br>yone with access to this computer to use this connection.<br>ust set it up so I can connect later |          |  |  |  |
|                                                                                                    | Ne                                                                                                    | t Cancel |  |  |  |

Etapa 6. Selecione Avançar.

| 🚱 🗽 Connect to a Workpla | ce                                     |               |
|--------------------------|----------------------------------------|---------------|
| Type your user nam       | e and password                         |               |
| User name:               |                                        |               |
| Password:                |                                        |               |
|                          | Show characters Remember this password |               |
| Domain (optional):       |                                        | ]             |
|                          |                                        |               |
|                          |                                        |               |
|                          |                                        |               |
|                          |                                        |               |
|                          |                                        | Create Cancel |

Passo 7. Selecione Criar.

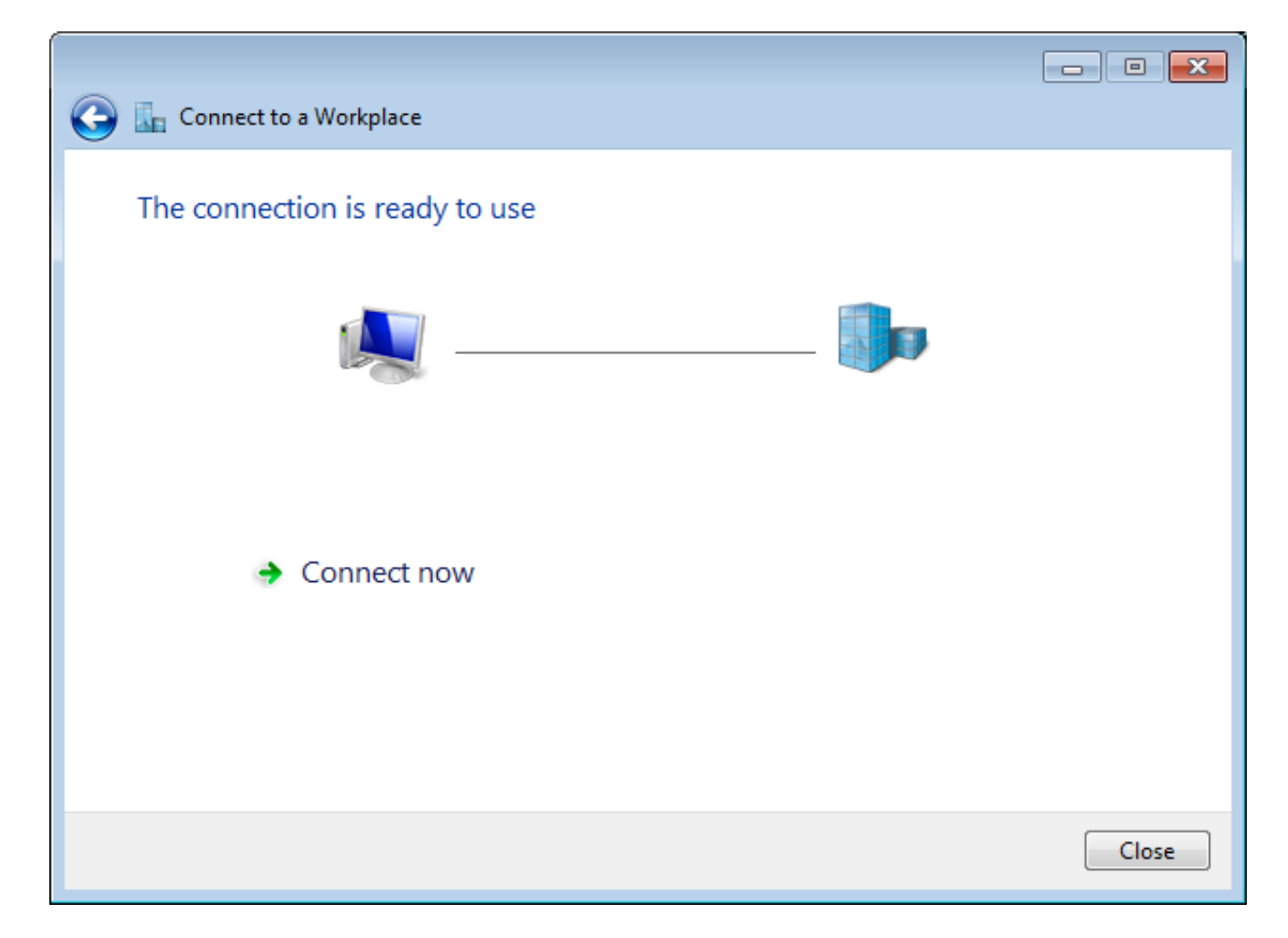

Etapa 8. Selecione **Fechar** e navegue até **Painel de controle > Rede e Internet > Conexões de rede**. Selecione a conexão de rede criada e clique com o botão direito do mouse nela. Selecione Properties.

| RA VE<br>Disco<br>WAN                                 | PN to ASA with IKEv<br>nnected<br>Miniport (IKEv2 | 2 VirtualBox Host         |
|-------------------------------------------------------|---------------------------------------------------|---------------------------|
| VMware Network Ad<br>Disabled<br>VMware Virtual Ether | are Network Ad                                    | Status                    |
|                                                       | are Virtual Ether                                 | Set as Default Connection |
|                                                       |                                                   | Create Copy               |
|                                                       |                                                   | Create Shortcut           |
|                                                       | 1                                                 | Delete                    |
|                                                       | ۲                                                 | Rename                    |
|                                                       | ۲                                                 | Properties                |

Etapa 9. Na guia **Geral**, você pode verificar se o nome de host apropriado para o headend está correto. Seu computador resolverá esse nome para o endereço IP do ASA usado para conectar usuários de RA VPN.

| 📱 RA VPN                       | to ASA with                         | IKEv2 Prop                   | perties                |                           |                 | ×  |  |  |
|--------------------------------|-------------------------------------|------------------------------|------------------------|---------------------------|-----------------|----|--|--|
| General (                      | Options Sec                         | urity Netw                   | vorking                | Sharing                   |                 |    |  |  |
| Host nam<br>157.54.0.          | e or IP addres<br>1 or 3ffe:1234    | ss of destina<br>4::1111):   | ation (suc             | ch as micros              | soft.com o      | r  |  |  |
| HeadEnd                        | d.david.com                         |                              |                        |                           |                 |    |  |  |
| - First cor                    | nnect                               |                              |                        |                           |                 | _  |  |  |
| Windo                          | ows can first c<br>et, before tryin | onnect to a<br>g to establis | public n<br>sh this vi | etwork, suc<br>tual conne | h as the ction. |    |  |  |
| Dial another connection first: |                                     |                              |                        |                           |                 |    |  |  |
| See our o<br>informatio        | online <u>privacy</u><br>n.         | <u>statement</u> fo          | or data c              | ollection an              | d use           |    |  |  |
|                                |                                     |                              |                        | ОК                        | Cano            | el |  |  |

Etapa 10. Navegue até a guia **Segurança** e selecione **IKEv2** como o **Tipo de VPN**. Na seção **Autenticação,** selecione **Usar certificados da máquina**.

| RA VPN to ASA with IKEv2 Properties      | <b>X</b>          |
|------------------------------------------|-------------------|
| General Options Security Networking      | Sharing           |
| Type of VPN:                             |                   |
| IKEv2                                    | •                 |
| Data encryption:                         | Advanced settings |
| Require encryption (disconnect if server | declines) 🔹       |
| Authentication                           |                   |
| O Use Extensible Authentication Protoc   | col (EAP)         |
|                                          | *                 |
|                                          | Properties        |
| I les machine certificates               |                   |
| Se machine centineates                   |                   |
|                                          |                   |
|                                          |                   |
|                                          |                   |
|                                          |                   |
|                                          |                   |
|                                          |                   |
|                                          |                   |
|                                          | OK Cancel         |

Etapa 11. Selecione **OK** e navegue até **C:\Windows\System32\drivers\etc**. Abra o arquivo **hosts** usando um editor de texto. Configure uma entrada para resolver o FQDN (Nome de domínio totalmente qualificado) configurado na Conexão de rede para o endereço IP do headend do ASA (neste exemplo, a interface externa).

```
# For example:
#
# 102.54.94.97 rhino.acme.com
# 38.25.63.10 x.acme.com
10.88.243.108 HeadEnd.david.com
```

```
# source server
# x client host
```

Etapa 12. Volte para **Painel de Controle > Rede e Internet > Conexões de Rede**. Selecione a conexão de rede criada. Clique com o botão direito do mouse nele e selecione **Conectar**.

| RA VPN to ASA with IKEv2                                        |   |                           | VirtualBox Host-Only |
|-----------------------------------------------------------------|---|---------------------------|----------------------|
| Disconnected<br>WAN Miniport (IKEv2)                            |   | Connect                   |                      |
| VMware Network Adapter<br>Disabled<br>VMware Virtual Ethernet A |   | Status                    |                      |
|                                                                 |   | Set as Default Connection |                      |
|                                                                 |   | Create Copy               |                      |
|                                                                 |   | Create Shortcu            | ıt                   |
|                                                                 | ۲ | Delete                    |                      |
|                                                                 | ۲ | Rename                    |                      |
|                                                                 | ۲ | Properties                |                      |

Etapa 13. O status da conexão de rede passa de Desconectado para Conectado e, em seguida, para Conectado. Finalmente, o nome que você especificou para a conexão de rede é mostrado.

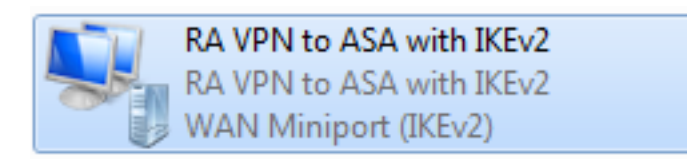

O computador está conectado ao headend da VPN neste ponto.

### Configurar o cliente de VPN nativo do Android

Etapa 1. Navegue até Configurações>Mais configurações de conexão

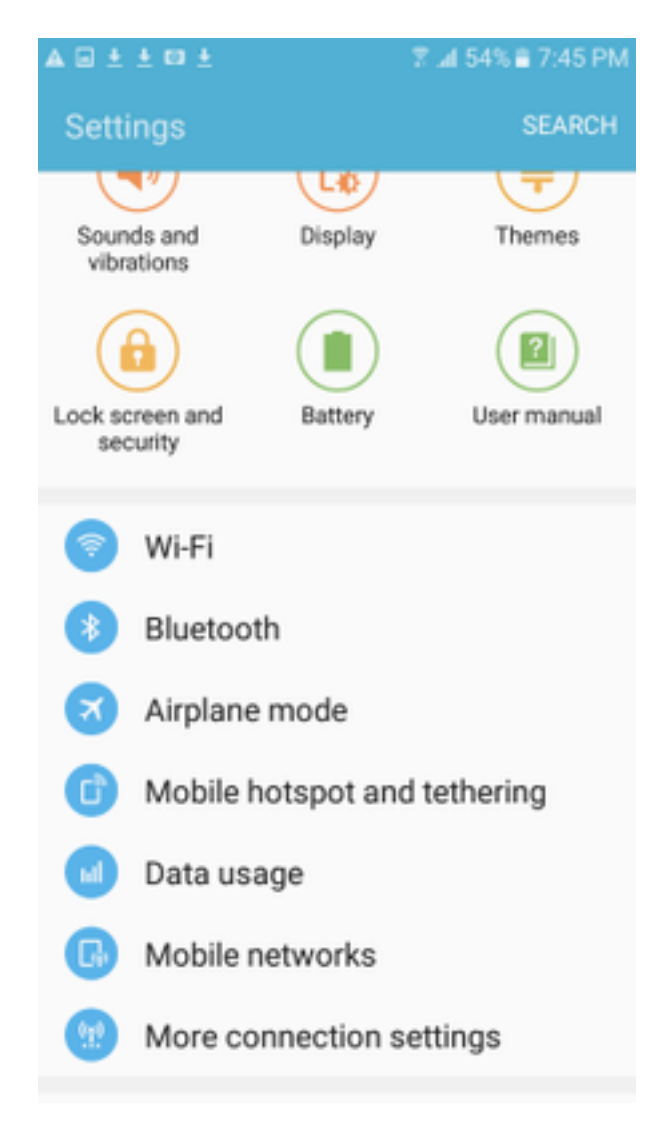

Etapa 2. Selecionar VPN

#### A 🖬 🗄 🗄 🖬 🛓

🕆 🛣 54% 🖹 7:45 PN

More connection settings

### Nearby device scanning

On

Printing

Download booster

#### VPN

Set up and manage Virtual Private Networks (VPNs).

Etapa 3. Selecione Adicionar VPN. Se a conexão já estiver criada como neste exemplo, toque no ícone do mecanismo para editá-la. Especifique IPSec IKEv2 RSA no campo Tipo. O endereço do servidor é o endereço IP da interface ASA habilitada para IKEv2. Para o certificado de usuário IPSec e o certificado de CA IPSec, selecione os certificados instalados tocando nos menus suspensos. Deixe o certificado do servidor IPSec com a opção padrão, Received from server (Recebido do servidor).

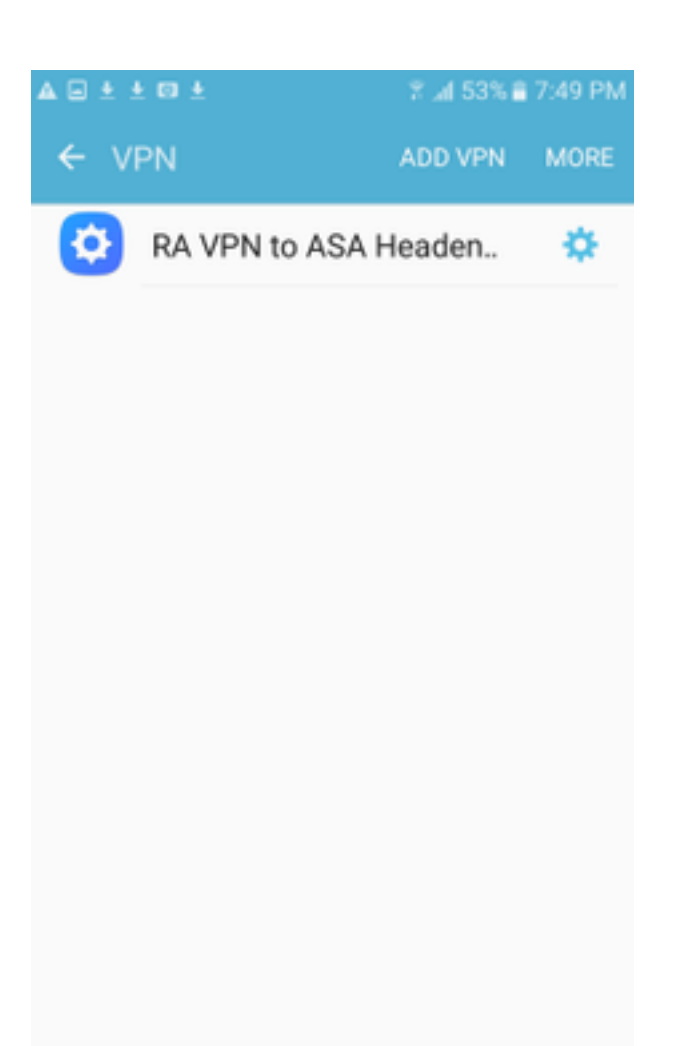

| ± ± 🛛 ±                         | 7 🚽 52% 🖹 7:52 PM |
|---------------------------------|-------------------|
| Edit VPN netwo                  | RE<br>ork         |
| Name<br>RA VPN to ASA           | Headend with IK   |
| Туре                            |                   |
| IPSec IKEv2 RSA                 | •                 |
| Server address<br>10.88.243.108 |                   |
| IPSec user certifi              | cate              |
| Android ID Cert                 |                   |
| IPSec CA certific               | ate               |
| calo_root-1 💌                   |                   |
| IPSec server cert               | ificate           |
| Received from se                | erver 🔻           |
| DELETE                          | CANCEL SAVE       |

Etapa 4. Selecione **Save** (Salvar) e toque no nome da nova conexão VPN.

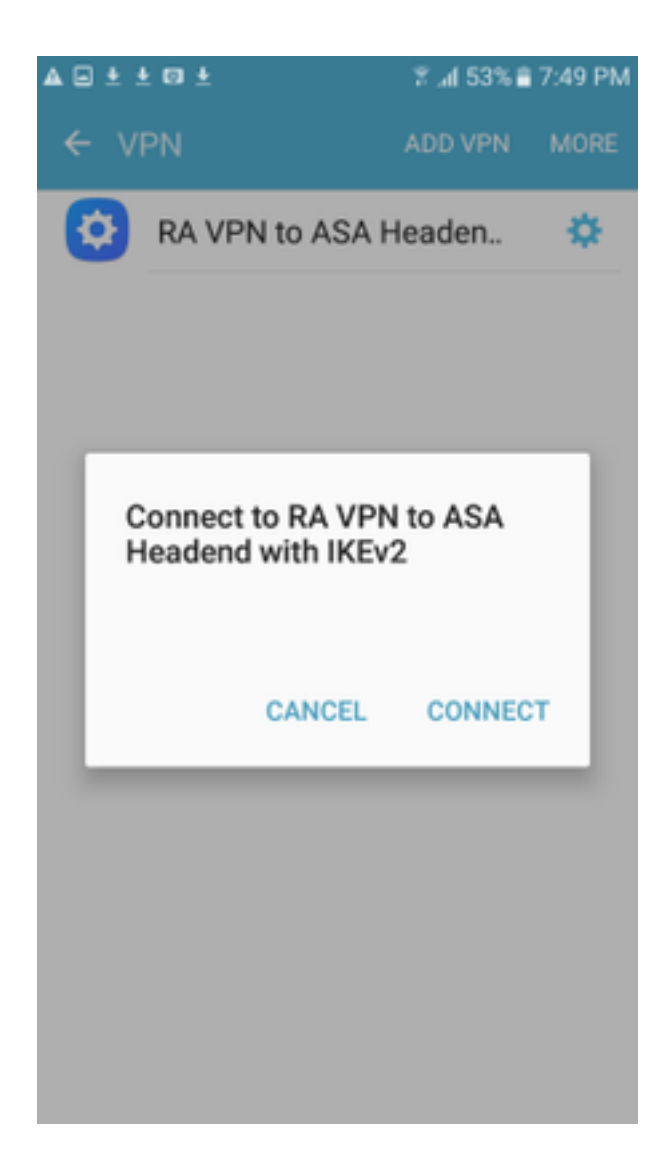

Etapa 5. Selecione Conectar.

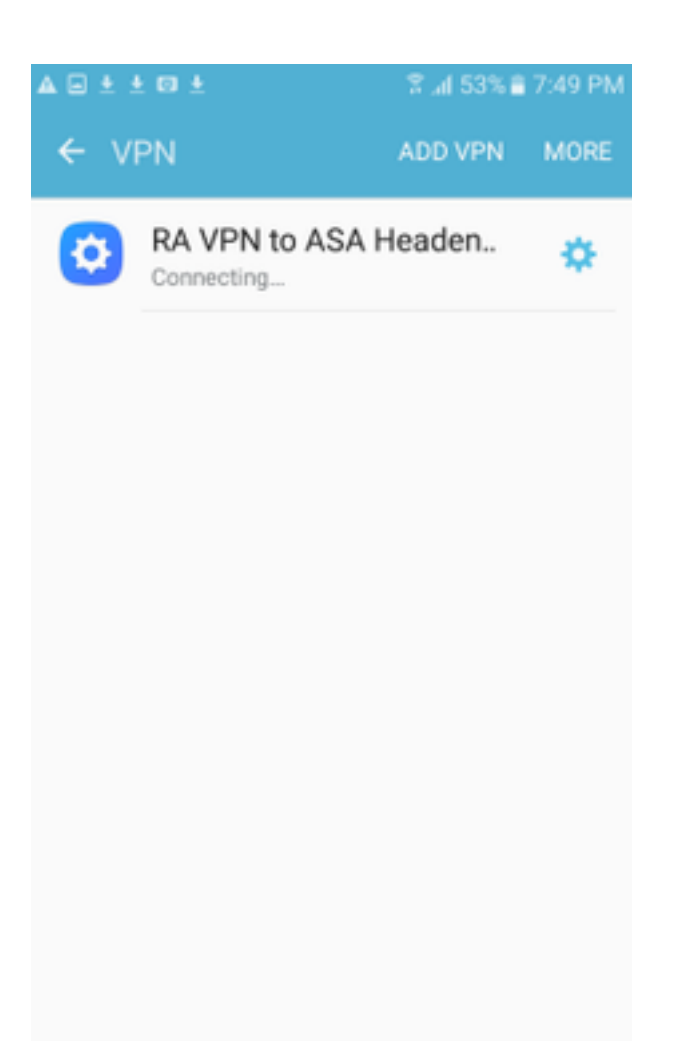

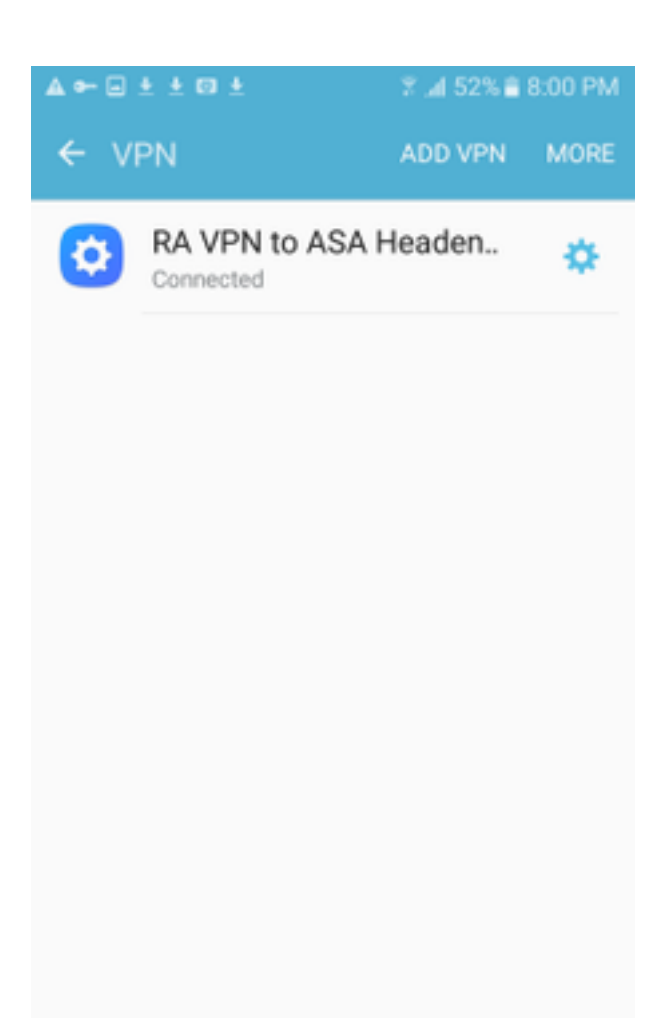

Etapa 6. Digite a conexão VPN mais uma vez para verificar o status. Agora, ele é exibido como **Connected (Conectado)**.

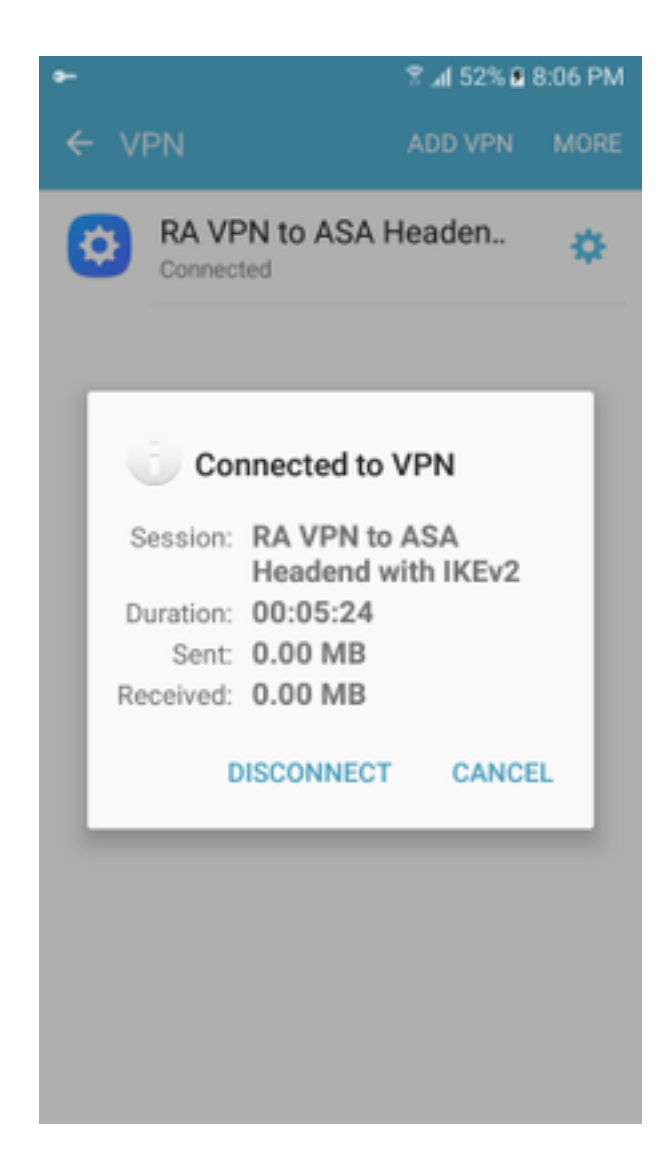

### Verificar

Comandos de verificação no Headend do ASA:

```
ASA#show vpn-sessiondb detail ra-ikev2-ipsec
Session Type: Generic Remote-Access IKEv2 IPsec Detailed
Username : Win7_PC.david.com Index : 24
Assigned IP : 192.168.50.1
                                  Public IP : 10.152.206.175
Protocol : IKEv2 IPsec
License
           : AnyConnect Premium
Encryption : IKEv2: (1)AES256 IPsec: (1)AES256
Hashing : IKEv2: (1)SHA1 IPsec: (1)SHA1
           : 0
Bytes Tx
                                   Bytes Rx
                                               : 16770
Pkts Tx
           : 0
                                   Pkts Rx
                                               : 241
Pkts Tx Drop : 0
                                   Pkts Rx Drop : 0
Group Policy : GP_David
                                   Tunnel Group : David
Login Time : 08:00:01 UTC Tue Jul 18 2017
Duration
           : 0h:00m:21s
Inactivity : 0h:00m:00s
VLAN Mapping : N/A
                                   VLAN
                                          : none
Audt Sess ID : 0a0a0a0100018000596dc001
Security Grp : none
IKEv2 Tunnels: 1
IPsec Tunnels: 1
IKEv2:
  Tunnel ID : 24.1
```

UDP Src Port : 4500 UDP Dst Port : 4500 Rem Auth Mode: rsaCertificate Loc Auth Mode: rsaCertificate Encryption : AES256 Hashing : SHA1 Rekey Int (T): 86400 Seconds Rekey Left(T): 86379 Seconds PRF : SHA1 D/H Group : 2 Filter Name : TPsec: : 24.2 Tunnel ID Local Addr : 0.0.0.0/0.0.0/0/0 Remote Addr : 192.168.50.1/255.255.255.255/0/0 Encryption : AES256 Hashing : SHA1 Encapsulation: Tunnel Rekey Left(T): 28778 Seconds Rekey Int (T): 28800 Seconds Idle Time Out: 30 Minutes Idle TO Left : 30 Minutes Conn Time Out: 518729 Minutes Conn TO Left : 518728 Minutes Bytes Tx : 0 Bytes Rx : 16947 Pkts Tx : 0 Pkts Rx : 244 ASA# show crypto ikev2 sa IKEv2 SAs: Session-id:24, Status:UP-ACTIVE, IKE count:1, CHILD count:1 Remote Status Tunnel-id Local Role READY RESPONDER 2119549341 10.88.243.108/4500 10.152.206.175/4500 Encr: AES-CBC, keysize: 256, Hash: SHA96, DH Grp:2, Auth sign: RSA, Auth verify: RSA Life/Active Time: 86400/28 sec Child sa: local selector 0.0.0.0/0 - 255.255.255.255/65535 remote selector 192.168.50.1/0 - 192.168.50.1/65535 ESP spi in/out: 0xbfff64d7/0x76131476 ASA# show crypto ipsec sa interface: outside Crypto map tag: Anyconnect, seq num: 65535, local addr: 10.88.243.108 local ident (addr/mask/prot/port): (0.0.0.0/0.0.0/0/0) remote ident (addr/mask/prot/port): (192.168.50.1/255.255.255.255/0/0) current\_peer: 10.152.206.175, username: Win7\_PC.david.com dynamic allocated peer ip: 192.168.50.1 dynamic allocated peer ip(ipv6): 0.0.0.0 #pkts encaps: 0, #pkts encrypt: 0, #pkts digest: 0 #pkts decaps: 339, #pkts decrypt: 339, #pkts verify: 339 #pkts compressed: 0, #pkts decompressed: 0 #pkts not compressed: 0, #pkts comp failed: 0, #pkts decomp failed: 0 #pre-frag successes: 0, #pre-frag failures: 0, #fragments created: 0 #PMTUs sent: 0, #PMTUs rcvd: 0, #decapsulated frgs needing reassembly: 0 #TFC rcvd: 0, #TFC sent: 0 #Valid ICMP Errors rcvd: 0, #Invalid ICMP Errors rcvd: 0 #send errors: 0, #recv errors: 0 local crypto endpt.: 10.88.243.108/4500, remote crypto endpt.: 10.152.206.175/4500 path mtu 1496, ipsec overhead 58(44), media mtu 1500 PMTU time remaining (sec): 0, DF policy: copy-df ICMP error validation: disabled, TFC packets: disabled current outbound spi: 76131476 current inbound spi : BFFF64D7 inbound esp sas: spi: 0xBFFF64D7 (3221185751) transform: esp-aes-256 esp-sha-hmac no compression in use settings ={RA, Tunnel, IKEv2, } slot: 0, conn\_id: 98304, crypto-map: Anyconnect sa timing: remaining key lifetime (sec): 28767 IV size: 16 bytes replay detection support: Y Anti replay bitmap: Oxffffffff Oxfffffff

| outbound esp sas:                               |             |         |        |         |          |            |                                       |
|-------------------------------------------------|-------------|---------|--------|---------|----------|------------|---------------------------------------|
| spi: 0x76131476 (                               | 1980961910  | )       | -      |         |          |            |                                       |
| transform: esp                                  | -aes-256 e  | sp-sha- | hmac : | no comp | pression | n          |                                       |
| in use setting                                  | s ={RA, Tu  | nnel, l | KEV2,  | }       |          |            |                                       |
| slot: U, conn_1d: 983U4, crypto-map: Anyconnect |             |         |        |         |          |            |                                       |
| TV size: 16 by                                  | tes         | TILCUL  |        | CC)• 20 | 5707     |            |                                       |
| replay detecti                                  | on support  |         |        |         |          |            |                                       |
| Anti replay bi                                  | tmap:       | _       |        |         |          |            |                                       |
| 0x000000000                                     | 00000001    |         |        |         |          |            |                                       |
| ASA#show vpn-sessiondb                          | license-su  | mmary   |        |         |          |            |                                       |
| VPN Licenses and Config                         | Jured Limit | s Summa |        |         |          |            |                                       |
|                                                 |             |         |        |         |          |            | · · · · · · · · · · · · · · · · · · · |
|                                                 |             |         |        |         |          |            |                                       |
| AnyConnect Premium                              |             | : ENAB  | LED :  |         | 50 :     | 50         | : NONE                                |
| AnyConnect Essentials                           |             | : DISAB | LED :  |         | 50 :     | 0          | : NONE                                |
| Other VPN (Available by                         | r Default)  | : ENAB  | LED :  |         | 10 :     | 10         | : NONE                                |
| Shared License Server                           |             | : DISAB | LED    |         |          |            |                                       |
| Shared License Particip                         | pant        | : DISAB | LED    |         |          |            |                                       |
| AnyConnect for Mobile                           |             | : ENAB  | LED (R | equires | s Premi  | um or Esse | entials)                              |
| Advanced Endpoint Asses                         | sment       | : ENAB  | LED(R  | equires | s Premi  | um)        |                                       |
| AnyConnect for Cisco VE                         | N Phone     | : ENAB  | LED    |         |          |            |                                       |
| VPN-3DES-AES                                    |             | : ENAB  | LED    |         |          |            |                                       |
| VPN-DES                                         |             | : ENAB  | LED    |         |          |            |                                       |
|                                                 |             |         |        |         |          |            |                                       |
| VPN Licenses Usage Summ                         | arv         |         |        |         |          |            |                                       |
|                                                 |             |         |        |         |          |            |                                       |
|                                                 | Local :     | Shared  | .:     | All :   | Peak     | : Eff.     | :                                     |
|                                                 | In Use :    | In Use  | : In   | Use :   | In Use   | : Limit    | : Usage                               |
|                                                 |             |         |        |         |          |            |                                       |
| AnyConnect Premium                              | : 1:        | 0       | :      | 1 :     | 1        | : 50       | : 2%                                  |
| AnyConnect Client                               | :           |         | :      | 0 :     | 1        |            | : 0%                                  |
| AnyConnect Mobile                               | :           |         | :      | 0 :     | 0        |            | : 0%                                  |
| Clientless VPN                                  | :           |         | :      | 0 :     | 0        |            | : 0%                                  |
| Generic IKEv2 Client                            | :           |         | :      | 1:      | 1        |            | : 2%                                  |
| Other VPN                                       | :           |         | :      | 0 :     | 0        | : 10       | : 0%                                  |
| Cisco VPN Client                                | :           |         | :      | 0 :     | 0        |            | : 0%                                  |
| L2TP Clients                                    |             |         |        |         |          |            |                                       |
| Site-to-Site VPN                                | :           |         | :      | 0 :     | 0        |            | : 0%                                  |
| ASA# show won-sessiond                          | ·           |         |        |         |          |            |                                       |
|                                                 | ,<br>       |         |        |         |          |            |                                       |
| VPN Session Summary                             |             |         |        |         |          |            |                                       |
|                                                 | Ac          | tive :  | Cumul  | ative   | Peak     | Concur : : | Inactive                              |
| American cit cit                                |             |         |        |         |          |            |                                       |
| Anyconnect Client                               | •           | 0:      |        | 11      | •        | 1.         | U                                     |
| SSL/TLS/DTLS                                    | :           | 0 :     |        | 1.0     |          | 1 :        | 0                                     |
| IKEV2 IPsec                                     | :           | 0 :     |        | 10      |          | 1 :        | 0                                     |
| Generic IKEv2 Remote Ac                         | cess :      | 1:      |        | 14 :    | :        | 1          |                                       |
| Total Active and Inacti                         | ve :        | 1       |        | <br>To  | otal Cu  | mulative   | : 25                                  |
| Device Total VPN Capaci                         | ty :        | 50      |        |         |          |            |                                       |
| Device Load                                     | :           | 2%      |        |         |          |            |                                       |
|                                                 |             |         |        |         |          |            |                                       |
| Tunnels Summarv                                 |             |         |        |         |          |            |                                       |
|                                                 |             | ·       |        |         |          |            |                                       |
|                                                 | Ac          | tive :  | Cumul  | ative   | Peak (   | Concurrent | t                                     |

| IKEv2             | : | 1 | : | <b>2</b> 5 | : | 1 |
|-------------------|---|---|---|------------|---|---|
| IPsec             | : | 1 | : | : 14       | : | 1 |
| IPsecOverNatT     | : | 0 | : | : 11       | : | 1 |
| AnyConnect-Parent | : | 0 | : | : 11       | : | 1 |
| SSL-Tunnel        | : | 0 | : | : 1        | : | 1 |
| DTLS-Tunnel       | : | 0 | : | : 1        | : | 1 |
|                   |   |   |   |            |   |   |
| Totals            | : | 2 | : | : 63       |   |   |

# Troubleshoot

Esta seção fornece as informações que você pode usar para solucionar problemas de sua configuração.

**Note**: Consulte <u>Informações Importantes sobre</u> Comandos <u>de Depuração</u> antes de usar comandos debug.

**Cuidado**: no ASA, você pode definir vários níveis de depuração; por padrão, o nível 1 é usado. Se você alterar o nível de depuração, a verbosidade das depurações aumentará. Faça isso com cuidado, especialmente em ambientes de produção.

- Debug crypto ikev2 protocol 15
- Debug crypto ikev2 platform 15
- Debug crypto ca 255